# 金笛短信中间件 Web 版

# 安装使用说明书

(适用于 3.6.9版本)

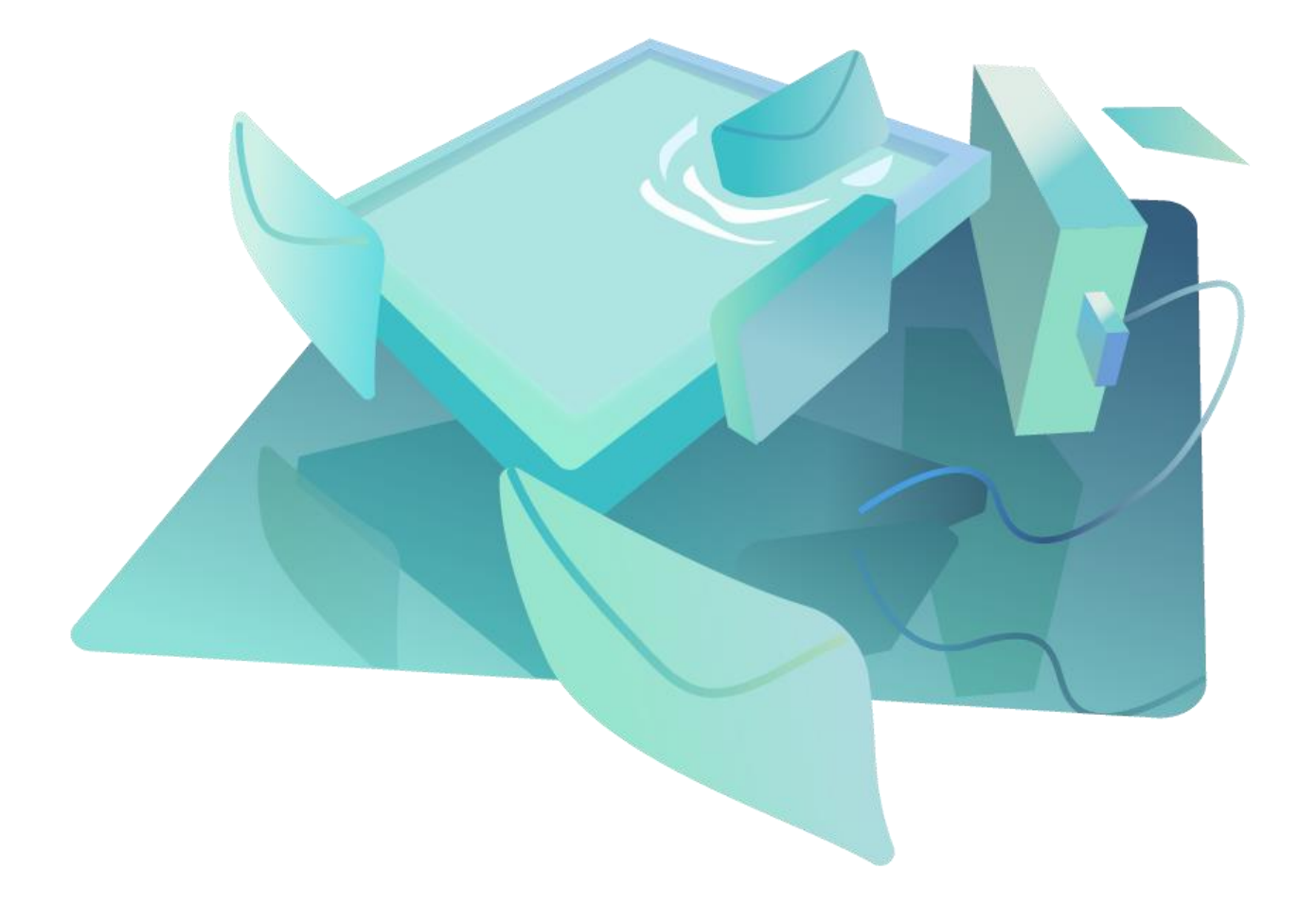

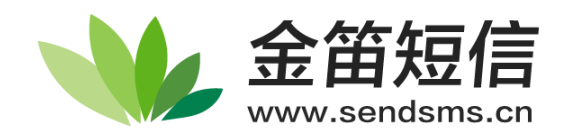

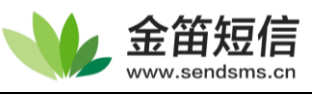

# 目录

| 第一章 安装步骤                  | 3  |
|---------------------------|----|
| 第二章 菜单功能说明                | 7  |
| 第三章 功能使用说明                | 8  |
| 1、短信设备配置                  | 8  |
| ①连接短信猫                    | 8  |
| (1) USB 设备以及 COM 口短信猫添加方法 | 9  |
| (2) 网口猫及网口池添加方法           | 9  |
| ②注册设备授权码                  |    |
| ③启用、停止设备                  |    |
| 2、手机设备配置                  |    |
| ①下载安装 JDSMS APP           |    |
| ②安装 APPSMS                |    |
| ③JDSMS APP 初次配置           |    |
| ④启动手机                     |    |
| 3、数据源设置                   |    |
| 4、发送短信                    |    |
| ①手动填写短信发送                 |    |
| ②地址本选取联系人发送               |    |
| ③选择文件发送                   | 20 |
| 5、待发送列表                   |    |
| 6、短信记录                    | 24 |
| 7、地址本                     |    |
| ①增加/删除联系人                 | 25 |
| ②导出/导入联系人                 |    |
| 8、系统设置                    | 27 |
| 9、系统日志                    | 29 |
| 10、网关服务                   |    |
| ①申请账号                     |    |
| ②激活                       |    |
| ③网关充值                     |    |
| ④开启网关发送通道                 |    |
| ⑤设置网关通道签名                 |    |
| 11、用户管理                   |    |
| ①新增/删除用户                  |    |
| ②分配管理权限                   |    |
| ③添加/删除                    |    |
| ④用户信息备份与恢复                |    |
| 12、修改密码                   |    |
| 13、退出控制台                  |    |
|                           |    |

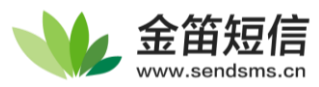

# 第一章 安装步骤

此章节将介绍如何在 Windows 上安装 Web 中间件。

1、双击从官网下载的或在光盘中附带的安装文件

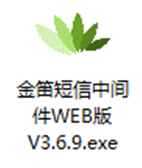

2、安装界面

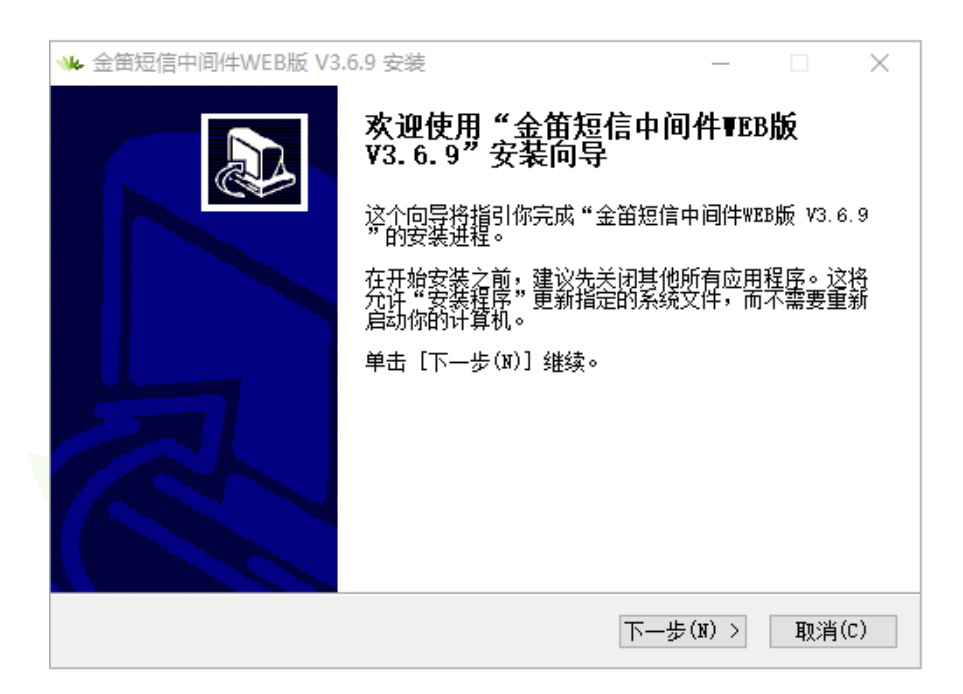

3、点击【下一步】按钮,弹出如下界面

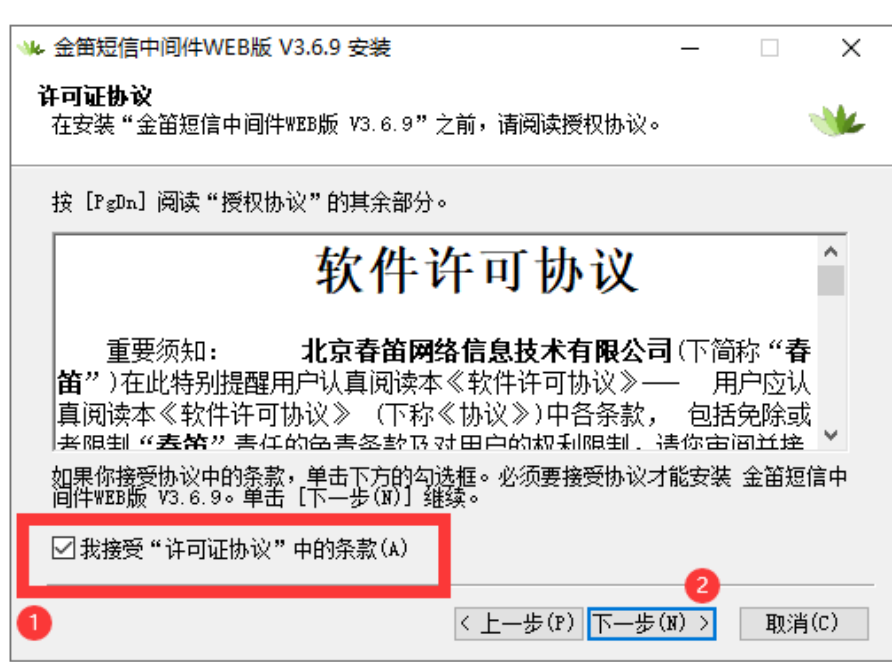

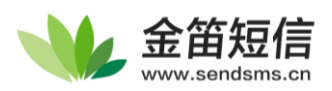

4、请详细阅读许可协议,同意勾选"接协议中的条款",并点击【下一步】按钮

| ₩ 金笛短信中间件WEB版 V3.6                         | 5.9 安装                                      | - 🗆 X                                        |  |  |  |  |  |  |  |  |  |
|--------------------------------------------|---------------------------------------------|----------------------------------------------|--|--|--|--|--|--|--|--|--|
| <b>选择组件</b><br>选择你想要安装 "金笛短信中              | Þ间件₩ఔB版 V3.6.9"的那些功                         | 能。 🛛 👐                                       |  |  |  |  |  |  |  |  |  |
| 勾选你想要安装的组件,并解除勾选你不希望安装的组件。 单击 [下一步(N)] 继续。 |                                             |                                              |  |  |  |  |  |  |  |  |  |
| 选定安装的组件:                                   | <ul> <li>✓ 核心组件</li> <li>✓ 后台数据库</li> </ul> | <b>描述</b><br>移动你的鼠标指针到<br>组件之上,便可见到<br>它的描述。 |  |  |  |  |  |  |  |  |  |
| 所需空间: 1.4GB                                |                                             |                                              |  |  |  |  |  |  |  |  |  |
|                                            | < 上一步(P) 丁                                  | ∇—步(N) > 取消(C)                               |  |  |  |  |  |  |  |  |  |

默认情况下,安装程序会安装自带的 MySQL 数据库,默认端口为 3308, MySQL 的版本为 5.5。 (注:如果不需要用该数据库,可以选择不安装)

\_ /\_\_\_

5、点击【下一步】按钮,在此步骤选择中间件的安装目录

| ₩ 金笛短信中间件WEB版 V3.6.9 安装                                                       | _             |      | ×   |
|-------------------------------------------------------------------------------|---------------|------|-----|
| <b>选择安装位置</b><br>选择"金笛短信中间件WEB版 V3.6.9"的安装文件夹。                                |               |      | ×   |
| Setup 将安装 金笛短信中间件WEB版 V3.6.9 在下列文件夹。要<br>单击 [浏览(B)] 并选择其他的文件夹。 单击 [安装(I)] 开始3 | 安装到不<br>安装进程。 | 同文件夹 | 2,  |
| 目标文件夹<br>C:\SMS\JDSmsService-web369                                           | 浏览            | (B)  | ]   |
| 所需空间: 1.4GB<br>可用空间: 38.3GB                                                   |               |      |     |
| < 上一步(P) 安装                                                                   | É(I)          | 取消   | (C) |

示例中,中间件将安装到 C 盘下 SMS 目录

在Win7或Win2012以上的版本,安装位置建议选C:\Program Files (x86)以外的目录

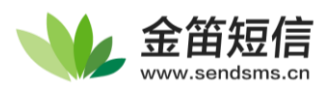

6、点击【安装】按钮,会弹出安装进度界面

|                                                                        | _ | $\times$ |
|------------------------------------------------------------------------|---|----------|
| <b>正在安装</b><br>"金笛短信中间件WEB版 V3.6.9"正在安装,请等候                            |   | X        |
| 抽取: classes.jsa                                                        |   |          |
|                                                                        |   |          |
| 抽职: zip.dll 100%<br>輸出日录: C:\SWS\TDSncService-web369\ire\bip\dtmlngin  |   | ^        |
| 抽取: deployJava1. dll 100%                                              |   |          |
| 抽取: npdeployJava1.dll 100%                                             |   |          |
| 输出目录: C:\SMS\JDSmsService-web369\jre\bin\plugin2                       |   |          |
| 抽取: msvcr100.dll100% <br>                                              |   |          |
| 油取. npjp2. all 100%<br>输出目录: C:\SMS\TDSmsService=web369\ire\bin\server |   |          |
| 抽取: Xusage.txt100%                                                     |   |          |
|                                                                        |   |          |

待进度条快走完时,若仔细观察安装日志,会发现服务启动成功:

| 上仕安装                                                                                                    |                                                                                  |                                                 |                       |           |
|----------------------------------------------------------------------------------------------------|----------------------------------------------------------------------------------|-------------------------------------------------|-----------------------|-----------|
| "金笛短信中间件WE                                                                                                    | 8版 V3.6.9"正在多                                                                    | そ装,请等候                                          |                       |           |
| 创建解除安装程序: (                                                                                                    | C:\SMS\TDSmsServi                                                                | ce-web369\卸载程序.                                 | exe                   |           |
|                                                                                                    |                                                                                  |                                                 |                       |           |
| 创建快捷方式: C:\                                                                                                    | Users\Administrat                                                                | or\AppData\Roaming                              | \Microsoft\           | Wind 🔺    |
| 创建快捷方式: C:\                                                                                                    | Users\Administrat                                                                | or\AppData\Roaming                              | \Microsoft\           | Wind      |
| ☆12世はまた→・ へい                                                                                                    | I                                                                                |                                                 | Aur!                  | m2 - 1    |
| 创建快捷方式: C:\<br>创建解除安装程序:                                                                                                    | Users\Administrat<br>C:\SMS\TDSmsServ                                            | or\AppData\Roaming<br>ice-web369\卸载程国           | \Microsoft\<br>Z exe  | Wind      |
| 创建快捷方式: C:\<br>创建解除安装程序:<br>JDSMSMySQL 服务正                                                                                                    | Vsers\Administrat<br>C:\SMS\JDSmsServ<br>在启动                                     | or\AppData\Roaming<br>ice-web369\卸载程月           | 、Microsoft)<br>茅. exe | .Wind     |
| 创建快捷方式: C:\<br>创建解除安装程序:<br>JDSMSMySQL 服务正<br>JDSMSMySQL 服务已                                                                                              | Vsers\Administrat<br>C:\SMS\JDSmsServ<br>在启动<br>经启动成功。                           | or\AppData\Roaming<br>ice-web369\卸载程月           | \Microsoft\<br>≸.exe  | Wind      |
| 创建快捷方式: C:\<br>创建解除安装程序:<br>JDSMSMySQL 服务正<br>JDSMSMySQL 服务已                                                                                              | Vsers\Administrat<br>C:\SMS\JDSmsServ<br>在启动<br>经启动成功。                           | or\AppData\Roaming<br>ice-web369\卸载程序<br>=+     | \Microsoft\<br>芽. exe | Wind      |
| <ul> <li>创建快捷方式: C:\<br/><li>()建解除安装程序:<br/>JDSMSMySQL 服务正<br/>JDSMSMySQL 服务已         <ul> <li>金笛短信中间件web</li> <li>金笛短信中间件web</li> </ul> </li> </li></ul> | Vsers\Administrat<br>C:\SMS\JDSmsServ<br>在启动<br>经启动成功。<br>版服务 服务正在启<br>版服务 服务已经启 | or\AppData\Roaming<br>ice-web369\卸载程序<br>动<br>动 | \Microsoft∖<br>Ā.exe  | Wind      |
| 创建快捷方式: C:\<br>创建解除安装程序:<br>JDSMSMySQL 服务正<br>JDSMSMySQL 服务已<br>全笛短信中间件web<br>金笛短信中间件web                                                                  | Users\Administret<br>C:\SMS\JDSmsServ<br>在启动<br>经启动成功。<br>版服务 服务正在启<br>版服务 服务已经启 | or\AppData\Roaming<br>ice-web369\卸載程序<br>动成功。   | \Microsoft\<br>₹.exe  | Wind      |
| 创建快捷方式: C:\<br>创建解除安装程序:<br>JDSMSMySQL 服务正<br>JDSMSMySQL 服务已<br>全笛短信中间件web<br>金笛短信中间件web                                                                  | Users\Administret<br>C:\SMS\JDSmsServ<br>在启动<br>经启动成功。<br>版服务 服务正在启<br>版服务 服务已经启 | or\AppData\Roaming<br>ice-web369\卸载程序<br>动成功。   | \Microsoft∖<br>Ř. exe | Wind<br>V |

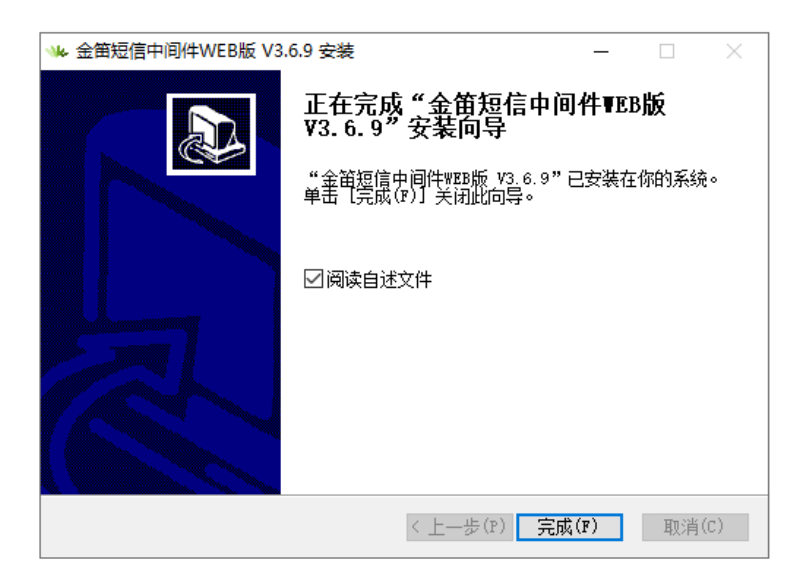

至此,中间件已安装完成。

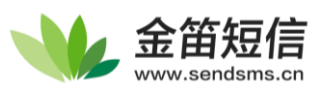

#### 7、点击【完成】按钮即可弹出说明文件

| //// Readme.txt - 记事本                                                                                           |       | ×        |
|----------------------------------------------------------------------------------------------------|-------|----------|
| 文件(F) 编辑(E) 格式(O) 查看(V) 帮助(H)                                                                                   |       |          |
| 金笛短信中间件web版简易说明                                                                                                 |       | ^        |
|                                                                                                    |       |          |
|                                                                                                    |       |          |
| windows:                                                                                                    |       |          |
|                                                                                                    |       |          |
| 双击金笛短信中间件安装包,按照说明点击下一步,直到安装结束。                                                                                  |       | •        |
| 打开开始菜单>金笛软件>金笛短信中间件web版控制台,进入控制台登录界面,也可以采用直接在浏览器F 输入http://127.0.0.1:                                           | 8090/ | <i>i</i> |
| 如果是远程进行配置的话,请在浏览器中输入http://服务器ip:8090/,进入到控制台登录界面。                                                              |       | -        |
| 进入到控制台登录界面后,使用管理员用户登录,管理员的用户名: admin 密码: admin                                                                  |       |          |
| 登录之后请及时修改管理员的默认密码                                                                                               |       |          |
| 按照首页的提示依次配置数据源、设备,之后就可以开始收发短信了。                                                                                 |       |          |
| windows版本的中间件自带了mysql数据库,所以可以跳过数据源配置这一步,默认监听的端口号为3308,用户名root,密码123456                                          |       |          |
| Parana di Antonio di Antonio di Antonio di Antonio di Antonio di Antonio di Antonio di Antonio di Antonio di An |       |          |
| linux:                                                                                                    |       |          |
|                                                                                                    |       |          |
|                                                                                                    |       |          |
| IIIIUX力 52位和04位网十女表也,女表明 间依据操作系统应排列应到女表也。                                                                       |       |          |
| 使田tar念公屈开压缩句:                                                                                                   |       |          |
| 世和 xyzf IDSmsService-web369-linux-x86 64 vvvv mm dd tar gz                                                      |       |          |
| # cd IDSmsService-web369                                                                                        |       |          |
|                                                                                                    |       |          |
| 加甲使田白带的粉埠店。执行脚本                                                                                                 |       | ~        |
| Windows (CRLF)         第1行,第1列         100%                                                                     |       | .::      |

根据文档,登陆地址为 http://服务器 IP:8090

例如: 装到本机时为地址为 <u>http://127.0.0.1:8090</u> 远程服务器的 IP 为 192.168.0.235 时,

1

则应在浏览器访问 192.168.0.235:8090

打开浏览器,地址栏中输入地址,即可访问 WEB 中间件的控制台界面如下图所示

登陆用的默认用户名密码均为 admin

| ● 金額短信中间件(WEB版) × +                                                                                                    | 0           | - 🗆 | ×   |  |
|----------------------------------------------------------------------------------------------------|-------------|-----|-----|--|
| ← → C ▲ 不安全   http://192.168.0.235:8090                                                                                                    |             | ☆ . | ) : |  |
| ● 位置         ● 位置         ● 位置 | ⊧<br>-<br>- |     |     |  |
| Copyright© 2021 金笛软件                                                                                                    |             |     |     |  |

(建议使用 Chrome、Firefox、QQ、搜狗等浏览器以获得最佳浏览体验)

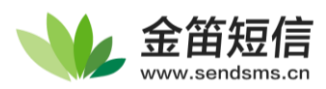

# 第二章 菜单功能说明

| 左侧栏项目                     | 功能                                                                    |
|---------------------------|-----------------------------------------------------------------------|
| 首页                        | 欢迎页面,可以快速访问发送通道管理、数据源设置、发送短信页面。                                       |
| 发送短信                      | 手动发送短信,可以选择发送目标、发送短信文件、选择发送端口、定义发送时间等。                                |
| 待发送列表                     | 短信发送队列,列出已经提交到中间件但尚未发送的短信。                                            |
| 短信记录                      | 记录发送成功、发送失败、接收短信的内容,目标或来源,时间及端口号,并可<br>以按照发送时间或关键词搜索来查找内容或排序,可以导出为文件。 |
| 用户管理                      | 管理用户,提供多用户登陆,并可对用户信息、权限、发送条数等进行设置。                                    |
| 发送通道管理                    | 可以管理当前中间件可用的短信发送通道                                                    |
| 短信设备                      | 检测短信猫设备、启停短信猫、注册设备以及显示设备状态。                                           |
| 网关服务                      | 配置网关通道的登陆账户、以及查看当前余额等信息。                                              |
|                           | 管理手机发信 APP,显示所连接的手机设备的手机号码、电量、连接状态、启动                                 |
| 手机软件                      | 状态、IMEI 序列号、手机型号等手机信息。                                                |
| LORA设备                    | 物联网模块,可用于本地长距离信息传输。                                                   |
| NBIOT设备                   | 物联网模块,可使用物运营商联网卡在设备间进行物联网通信。                                          |
| 北斗设备                      | 物联网模块,可用北斗通信模块传输数据。                                                   |
| 配置与日志                     | 管理中间件的配置,并可以查看中间件日志                                                   |
| 粉招迈尔罗                     | 设置中间件的数据库。支持MySQL、SQL Server、Oracle、Postgresql等通用数据                   |
| 釵佑 <b></b> 源              | 库和达梦、神州通用、人大金仓、南大通用等国产数据库。                                            |
| 系统设置                      | 配置短信系统、Http接口、物联网设备参数。                                                |
| 系统日志                      | 记录存放日志文件的位置、文件创建时间以及文件大小,可下载指定日志。                                     |
| 地址本                       | 记录手机号码与联系人之间的对应关系                                                     |
| 公共地址本                     | 显示公用联系人的联系方式,其中内容对所有用户可见。                                             |
| 个人地址本                     | 显示当前用户联系人的联系方式,其中内容只对当前登录用户可见。                                        |
| 合 修改密码                    | 修改当前登录用户的密码。                                                          |
| <ol> <li>关于中间件</li> </ol> | 显示当前中间件的发布日期及系统参数,可在此处重启中间件的服务。                                       |
| ① 退出控制台                   | 安全退出 WEB中间件登陆界面,可用于切换用户。                                              |

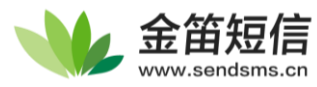

# 第三章 功能使用说明

# 1、短信设备配置

### ①连接短信猫

我们需要将中间件连接到短信猫设备,点击左侧菜单栏的【发送通道管理】-【短信设备】,可 以看到如下界面:

| · 金笛                     | 短信中间件(WEB版)控制台        | × +         |        |     |     |      |       |          |        |                   | •          | - 🗆 | ×            |
|--------------------------|-----------------------|-------------|--------|-----|-----|------|-------|----------|--------|-------------------|------------|-----|--------------|
| $\leftarrow \rightarrow$ | C (i) http://127.0.0  | 0.1:9369/ma | in.jsp |     |     |      |       |          |        |                   |            | ☆   | <b>.</b> :   |
|                          | 金笛短信中间件<br>WEB版V3.6.9 | 设备          | 列表     |     |     |      |       |          |        |                   |            |     |              |
| ធ                        | 首页                    |             | 测设备    |     | ش » | 除配置  | 启用设备  | ()) 停止设备 | + 注册设备 | ର <sup>ଲାନ୍</sup> | <b>副</b> 留 |     |              |
|                          | 发送短信                  |             |        |     |     |      |       |          |        |                   |            |     |              |
| - 22                     | 待发送列表                 |             | 序号     | 端口号 | 波特率 | AT标识 | SMS卡号 | 信号强度     | 芯片厂商   | 多设备工作模式           | 状态         | 注册  | <del>0</del> |
| ⊞                        | 短信记录                  |             |        |     |     |      |       |          |        |                   |            |     |              |
| උ                        | 用户管理                  |             |        |     |     |      |       |          |        |                   |            |     |              |
| Ľ.                       | 发信通道管理                |             |        |     |     |      |       |          |        |                   |            |     |              |
| 出                        | 短信设备                  |             |        |     |     |      |       |          |        |                   |            |     |              |
| $\bigcirc$               | 网关服务                  |             |        |     |     |      |       |          |        |                   |            |     |              |
|                          | 手机软件                  |             |        |     |     |      |       |          |        |                   |            |     |              |
| ((0))                    | LoRa设备                |             |        |     |     |      |       |          |        |                   |            |     |              |
| $\oplus$                 | NbloT设备               |             |        |     |     |      |       |          |        |                   |            |     |              |
| Ø                        | 北斗设备                  |             |        |     |     |      |       |          |        |                   |            |     |              |
| , to                     |                       |             |        |     |     |      |       |          |        |                   |            |     |              |

新安装的中间件中,未连接短信猫设备,所以第二步需要将短信设备检测出来。

|                | 串口设备<br>(包括USB 转串口)    | 网口设备          |                                                              |  |  |  |  |
|----------------|------------------------|---------------|--------------------------------------------------------------|--|--|--|--|
| Www.sendsms.cm | 全部短信<br>www.sendsms.cn | WWW.SO CINECO | 金田短信 International Www.sendsms.cn                            |  |  |  |  |
| 串口猫            | USB 口猫                 | 网口猫           | 网口猫池                                                         |  |  |  |  |
| 型号             | 连接要求                   | 驱动程序          | 中间件连接方式                                                      |  |  |  |  |
| 串口             | 需要服务器关机后连接             | 无需驱动          | 直接检测,见步骤①                                                    |  |  |  |  |
| USB            | 即插即用                   | 需先行安装驱动       | 直接检测,同步骤①                                                    |  |  |  |  |
| 网口猫<br>网口猫池    | 需服务器有可用网络接口            | 无需驱动          | 方式一 添加网口设备后点检测,<br>见步骤②<br>方式二 使用附带虚拟串口软件创<br>建网络串口,再以串口形式检测 |  |  |  |  |
| 按照上述型          | 则号找到适合的连接方式,并          | 按照该步骤添加设      | <b>夕</b> 田                                                   |  |  |  |  |

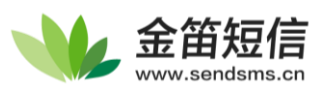

### (1) USB 设备以及 COM 口短信猫添加方法

| 2 | 金笛短信中间件<br>WEB版V3.6.9 | 设备 | 函表  |     |             |      |       |         |        |
|---|-----------------------|----|-----|-----|-------------|------|-------|---------|--------|
| ն | 首页                    |    | 测设备 |     | <u>कि</u> # | 除配置  | 自用设备  | () 停止设备 | ➡ 注册设备 |
| ⊿ | 发送短信                  |    |     |     |             |      |       |         |        |
| ÷ | 待发送列表                 |    | 序号  | 端口号 | 波特率         | AT标识 | SMS卡号 | 信号强度    | 芯片厂商   |
| _ |                       |    |     |     |             |      |       |         |        |

在【设备配置】界面点击上图中的【检测设备】按钮,将自动检测识别的短信设备,如下图:

| 分前       |        | Q 检 | 则设备 | <b>同</b> 保存配置 | 前 删除配置 | 同周   | 设备 间 停止 | 设备 十 注册设备 | <b>と</b> 网口设备配置 |       |      |     |
|----------|--------|-----|-----|---------------|--------|------|---------|-----------|-----------------|-------|------|-----|
| ☑ 发送     | 短信     |     |     |               |        |      |         |           |                 |       |      |     |
| シピーク生命   | 洋列丰    |     | 序号  | 端口号           | 波特率    | AT标识 | SMS卡号   | 信号强度      | 芯片厂商            | 工作模式  | 状态   | 注册  |
| 7,7 1920 | 12794X |     | 1   | COM1          | 9600   | 不AT  |         |           |                 |       | *未识别 |     |
| 短信:      | 记录     |     | 2   | COM10         | 115200 | ОК   |         | 16,99     | Yuga/CLM920     | 发送/接收 | 停止   | 未授权 |
|          | 管理     |     | 3   | COM49         | 115200 | ОК   |         | 22,99     | Yuga/CLM920     | 发送/接收 | 停止   | 未授权 |
|          |        |     |     |               |        |      |         |           |                 |       |      |     |
|          | 通道創造 ^ |     |     |               |        |      |         |           |                 |       |      |     |
|          | 设备     |     |     |               |        |      |         |           |                 |       |      |     |

若此时设备已经被检测到、AT标识显示 OK、卡号显示正常、信号强度高于 16, x, 那么恭喜, 已 正常识别您的设备,请转到下方③注册步骤;遇到问题请看下方【常见问题】小节。

~~---

### (2) 网口猫及网口池添加方法

在进行检测设备之前,请先确认中间件所在服务器的 IP 与网口猫或猫池的 IP 互通。确认方法:在 CMD 中 ping 网口设备的 IP,如果互通即可使用。

确认互通后,点击界面中的【网口设备配置】按钮

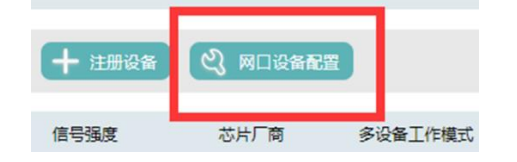

会弹出界面如下图所示:

| 金笛短信中间件<br>WEB版V3.6.9 | 添加设备         |  |
|-----------------------|--------------|--|
| 首页                    | 网口设备IP地址:    |  |
| 发送短信                  | 起始端口:        |  |
| 待发送列表                 | 结束端口:        |  |
| 短信记录                  | 添加设备 删除设备 返回 |  |

在上图所示表格中,按照红字提示,参考下表填写网口猫或短信猫池所使用 IP 地址以及设备 的起始端口和结束端口。

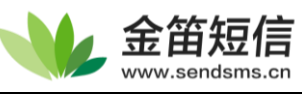

| 设备类型     | 出厂默认IP        | 起始端口 | 结束端口 |
|----------|---------------|------|------|
| 网口猫 (单口) | 192.168.0.7   | 23   | 23   |
| 网口猫池(四口) | 192.168.0.233 | 961  | 964  |
| 网口猫池(八口) | 192.168.0.233 | 961  | 968  |

(网口猫池默认起始端口为 961,对应设备第一个卡槽,每个卡槽对应一个端口,以此类推, 结束端口为 968,对应设备的第八个卡槽)

填写完成后,点击下方【添加设备】按钮,添加完成后,返回设备列表。

再点击【检测设备】按钮,会自动检测出所配置的网口猫池以及对应的各个端口

| 设备  | 耐表  |                   |        |      |          |        |                 |       |    |     |
|-----|-----|-------------------|--------|------|----------|--------|-----------------|-------|----|-----|
| Q # | 测设备 | G RARE            |        | 自用设备 | (1) 停止设备 | + 注册设备 |                 |       |    |     |
|     | 序号  | 端口号               | 波特率    | AT标识 | SMS卡号    | 信号强度   | 芯片厂商            | 工作模式  | 状态 | 注册  |
|     | 1   | 192.168.0.233:961 | 115200 | ОК   | 0000000  | 16,99  | Yuga/CLM920_NC5 | 发送/接收 | 停止 | 未授权 |
|     | 2   | 192.168.0.233:962 | 115200 | ОК   | 0000000  | 22,99  | Yuga/CLM920_NC5 | 发送/接收 | 停止 | 未授权 |
|     | 2   | 192.168.0.233:963 | 115200 | ОК   | 0000000  | 24,99  | Yuga/CLM920_NC5 | 发送/接收 | 停止 | 未授权 |
|     | 2   | 192.168.0.233:964 | 115200 | OK   | 0000000  | 21,99  | Yuga/CLM920_NC5 | 发送/接收 | 停止 | 未授权 |

以上示例中的设备为IP为192.168.0.233的金笛四口全网通猫池,四个猫分别使用了四个端口961、

962、963、964。

#### ②注册设备授权码

注册码需咨询销售购买,已购买的客户可以在附带光盘中找到授权码。

在未授权的情况下,可以试用本中间件。试用时,"收、发短信"会有共计88条的限制,并且 收发的短信内容前带有金笛的广告。

试用超过限制条数时,中间件会自动停止发送或接收短信,所以使用前要对设备进行注册。

勾选要注册的设备,点击【注册设备】按钮,会弹出如下界面:

| 设备编号     | 86046****8163 |
|----------|---------------|
| 注册码      |               |
| 1200 R D |               |

在上图注册码处,填写所获取到的注册码,点击【提交】按钮即可。注意您的授权码文件中 S\N项需要与上方显示的设备编码相同,不然无法授权。

#### ③启用、停止设备

当设备已经注册成功之后,需要把当前设备进行启动,设备方可进入工作状态。

勾选目标设备,点击【启用设备】按钮,当状态由"停止"变为"启用"后, 设备即已经成功

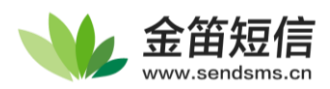

启动。

其他状态则为不正常的状态,如"启动中"、"被占用"、"重启"等,若无法启动请联系我们,电话 400 050 1096。

至此,短信设备的配置已完成。

关于通道号: 若一个设备显示 COMx 或/dev/ttyUSBx,设备所使用的通道不一定是 MODEMx,设备实际的 modem 号需要点击 COMx,跳转到【短信猫参数】页面查看

配置完成时,建议发送一条短信到手机,以确认系统已正常工作。

如果安装时未选择后台数据库,需要继续配置数据源,详情查看数据源章节;

如果已安装自带的数据库,可以尝试在【发送短信】中发送一条到自己的手机查看 当前中间件是否正常运行。

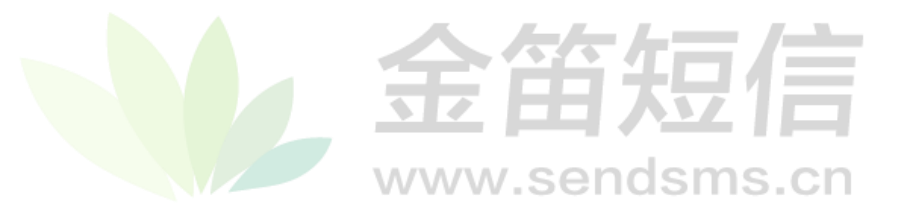

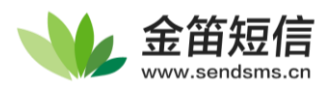

# 2、手机设备配置

本中间件支持控制安卓手机发送短信,可以将手机当作短信猫去管理,收发的短信都将被收录 到数据库中,需要注意的是,使用此功能需要按设备购买授权

点击左侧菜单的【手机设备】可以看到手机列表界面。在该界面中,可以配置连接 WEB 中间件 的安卓手机,可通过安卓手机实现短信收发功能。

### ① 下载安装 JDSMS APP

App 配置界面如下图所示

| 于机列   | し表     |         |     |      |      |
|-------|--------|---------|-----|------|------|
| 前 删除设 | 遙 () e | 明设备 🕕 停 | 主设备 |      |      |
|       | 序号     | 手机号     | 电量  | 连接状态 | 启用状态 |

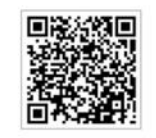

①扫描左侧二维码下载手机套户端。(安卓)
 ②在手机满的【服务器IP地址】栏输入: 192.168.0.39
 ③在手机满的【手机号码】栏输入您的手机号。
 ④在本页面勾选要启用的手机,点击启用设备。
 ⑤其它配置使用默认即可。

手机扫描该二维码,将 APP 下载到本地。 MANA Send SMS. CN

如果无法扫码,可以访问 http://www.sendsms.cn/app/JDSMS.apk 获取

### ② 安装 APPSMS

| ŝ.★       |                            | <b>I</b> :41 |
|-----------|----------------------------|--------------|
| Mr.       | JDSMS                      |              |
| 您要安<br>限。 | <del>"</del> 装此应用吗?此应用不需要任 | 何特殊权         |

安装时会提示不需要特殊权限,在启动时才会要求拨号、发短信两项权限,在启动时请允许 PP 获取

| ◆ 要允许JDSMS拨打电<br>话和管理通话吗? | ── 要允许 <b>JDSMS</b> 发送和<br>查看短信吗? |
|---------------------------|-----------------------------------|
| 允许                        | 允许                                |
| 第1项权限(共2项) <b>拒绝</b>      | 第2项权限(共2项) <b>拒绝</b>              |

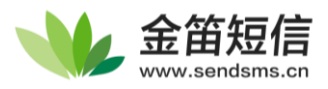

如果需要将手机收到的所有短信收集到中间件中,或者手机有严格的清理后台机制时,请允许 JDSMS 成为默认信息应用,可以保证 APP 不被系统自动清理掉,导致连接丢失。

更改信息应用

是否将"JDSMS" (取代"Messages") 设为您的信 息应用?

手机管家将默认允许其发送短信,发送彩信和读 取短/彩信,保证其功能的正常运行。

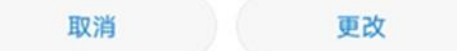

(如果未弹出此窗口,请在系统设置-应用-默认应用中,设置收发短信的默认应用为 JDSMS) 至此, JDSMS APP 安装完成。

#### ③ JDSMS APP 初次配置

APP 安装完成后,打开 APP,正常情况下会显示 JDSMS 未连接,还需要配置才能连到中间件中默认界面用于显示当前短信日志:

点击【JDSMS 未启动】或者右上角三个点会弹出一系列设置按钮,如下图

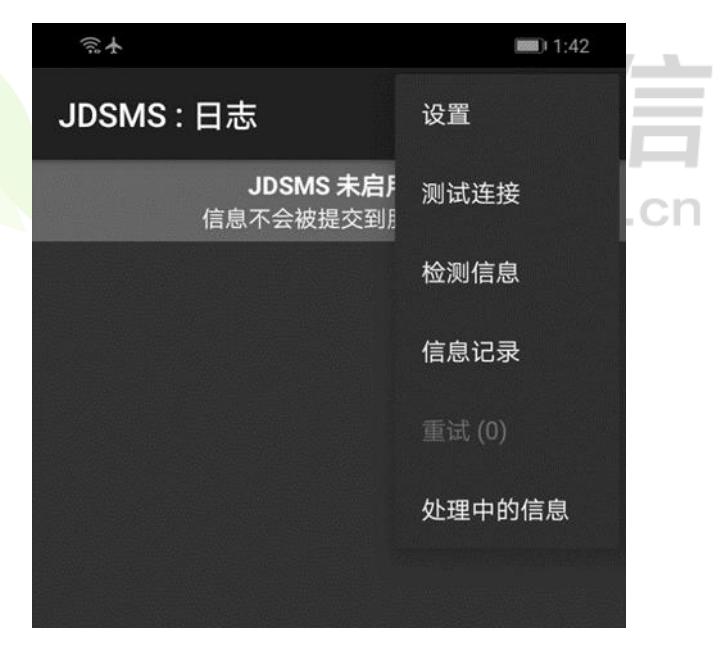

#### APPSMS 菜单介绍

| 测试连接 | 主动尝试将 APP | ) 连接到中间 | 件服务器 |
|------|-----------|---------|------|
| 观风生女 | 工物五瓜的加工   | 工业以下的   | 日水刀旬 |

**检测信息** 主动检测是否有待发送的短信任务

信息记录 可查看短信和彩信的收发记录

重试 手动重试当前任务

**处理中的信息** 查看当前进行中的任务

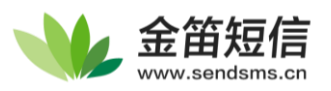

设置界面如下图,首先需要配置的是服务器 IP 地址,请更改成中间件服务的 IP,端口默认

8090,手机号码配置为本机号码(此处可以填写任意非零开头的整数,仅用于中间件中识别)

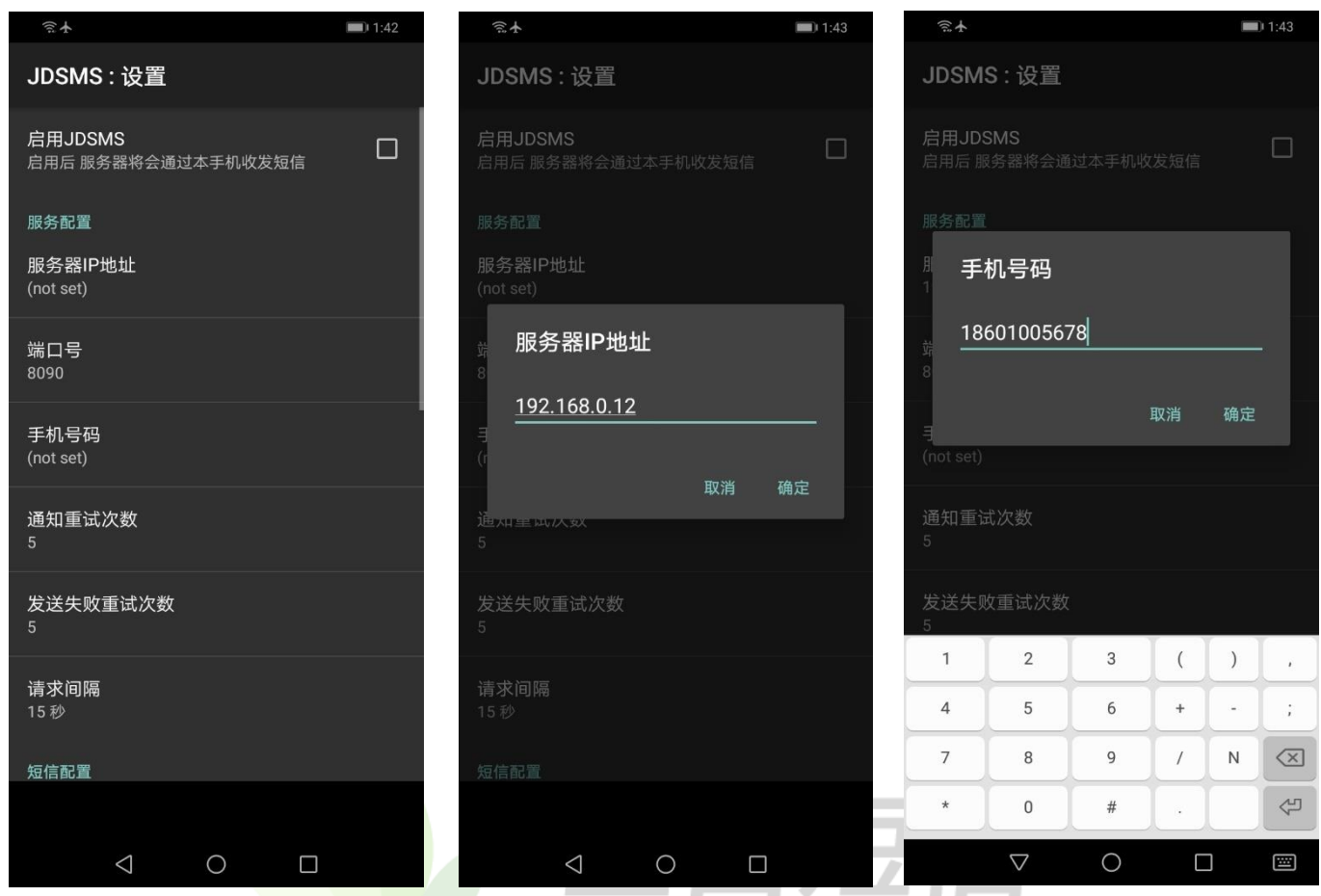

其他设置如有特殊要求,可自行设置,如无特殊要求,默认即可。 配置完成后,点击上方【启动 JDSMS】, APP 将自动尝试连接到中间件中

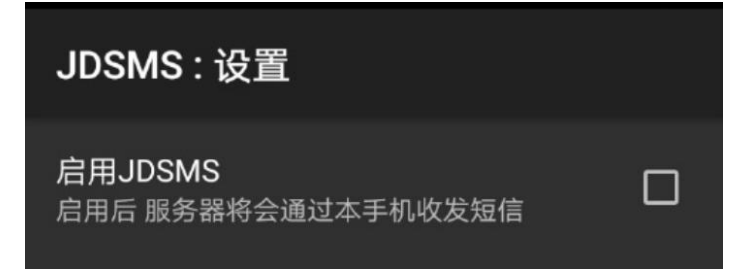

连接成功时,日志页面头部内容将变化为【JDSMS 已启用】,并将在日志中显示 JDSMS started

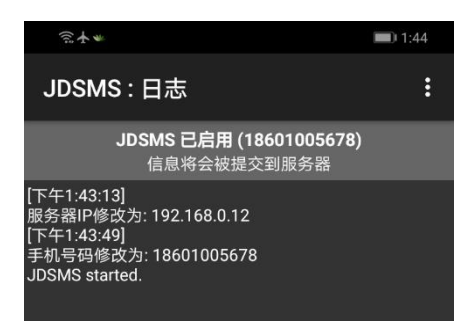

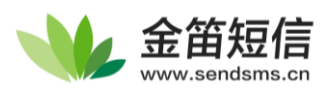

启动成功后,回到 WEB 界面中,手机列表中会自动显示该手机,如下图:

| 手机 | 夙表  |             |              |        |      |                |                |     |
|----|-----|-------------|--------------|--------|------|----------------|----------------|-----|
|    | 除设备 | 自用设备        | 停止设备         |        |      |                |                |     |
|    | 序号  | 手机号         | 电量           | 连接状态   | 启用状态 | IMEI码          | 手机型号           | 注册  |
|    | 1   | 18601005678 | <b>*</b> 21% | 🛜 WIFI |      | 86338****73710 | HUAWEI/DUB-LX1 | 未授权 |

# ④ 启动手机

勾选列表中连接好的手机,点击下方【启用设备】按钮,如下图:

| 手机        | 列表  |             |              |        |      |                |                |     |
|-----------|-----|-------------|--------------|--------|------|----------------|----------------|-----|
| <b>()</b> | 除设备 | ● 启用设备 (1)  | 停止设备         |        |      |                |                |     |
|           | 序号  | 手机号         | 电量           | 连接状态   | 启用状态 | IMEI码          | 手机型号           | 注册  |
|           | 1   | 18601005678 | <b>7</b> 22% | 🛜 WIFI |      | 86338****73710 | HUAWEI/DUB-LX1 | 未授权 |

【启用状态】变为绿色实心球状时,号码为18601005678的手机通道将启用。

确认启动成功后, <mark>需要将中</mark>间件的发送通道转换到手机发送, 然后保存, 如下图

| *   | 金笛短信中间件<br>WEB版V3.6.9 | 系统设置      |                                                    |                                                |               |         |         |      |
|-----|-----------------------|-----------|----------------------------------------------------|------------------------------------------------|---------------|---------|---------|------|
| ស្  | 首页                    |           |                                                    | <b>7</b>                                       | 统参数设置         |         |         |      |
|     | 发送短信                  | 基础设置      |                                                    |                                                |               |         |         |      |
| 35  | 待发送列表                 | 设备状态      | ☑ 设备发送                                             | □ 手机发送 3                                       | 日志级别          | O DEBUG | INFO    | 0    |
|     | 短信记录                  |           | <ul> <li>网关发送</li> <li>NbloT发送</li> </ul>          | □ LoRa发送 □ 北斗发送                                | 短信后標          | O ERROR | O FATAL | 5    |
| °   | 用户管理                  | 设备优先顺序    | <ul> <li>○ 设备-网关-手机</li> <li>○ 网关-设备-手机</li> </ul> | <ul> <li>设备-手机-网关</li> <li>网关-手机-设备</li> </ul> | Partie Del PA | L       |         |      |
| 20  | 发信通道配置                |           | ④ ● 手机-设备-网关                                       | ○ 手机-网关-设备                                     |               |         |         |      |
| 0 😱 | 配置与日志 🔺               | 短信设备设置    |                                                    |                                                |               |         |         |      |
| 8   | 数据源设置                 | 接收短信处理    | ☑ 接收短信后将其从SIM卡中删除                                  |                                                | 短信签名          | 使用设备发送的 | 短信签名    |      |
| 0 0 | 系统设置                  | 优先级设置     | ● 发送优先                                             | ○ 接收优先                                         | 短信接收间隔        | 40      |         | 秒    |
| A   | \$/#D+                | 是否注册GSM网络 | ◉ 注册                                               | ○ 不注册                                          | 发送轮询间隔(设备)    | 10      |         | 秒    |
| œ   | 赤統口心                  | 丁作權式      | ◎ 同步模式                                             | ○ 异步模式                                         | 设备发送速度        | 500     | 1       | 条/小时 |

在【设备状态】中,将【设备发送】取消,开启【手机发送】,点下方的保存,APP 就配置完成 啦!

如果同时存在短信猫和手机 APP,请调整优先级,系统将自动按优先级选择发送通道 在下一步成功配置数据库后,可以在【发送短信】中提交一条短信以验证中间件功能是否正常

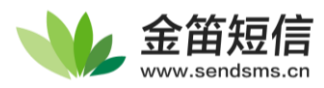

## 3、数据源设置

| 在 | 【数据源配置】 | 界面中, | 各选项介绍如下 |
|---|---------|------|---------|
|---|---------|------|---------|

| 选项       | 默认值        | 备注                                     |
|----------|------------|----------------------------------------|
|          |            | 支持: MySQL、SQL Server、Oracle、PostgreSQL |
| 数据库类型    | MySQL      | 国产数据库支持:达梦DM、神州通用OSCAR、人大金仓            |
|          |            | KingBase、南大通用GBase                     |
| IP 地址    | 127.0.0.1  | 确保数据库IP互通                              |
| 端口号      | 3308       | 能根据数据库类型自动选择,请确保防火墙未阻拦该端口              |
| 田白友一家可   | 用户名 root   | MSSQL多次输错密码会拒绝登录,MySQL需确认该用户名是否能       |
| 用广石、雷归   | 密码 123456  | 用对应IP登录, Oracle注意是否有访问该库的权限            |
| 粉捉店夕获    | amagaannan | 点击初始化时,若指定名称的数据库不存在,会自动创建数据            |
| 剱1h/牛石1小 | Susserver  | 库; 若该库存在, 只会创建内部的表, 不会更改其他结构           |
| 单次处理量    | 50         | 待发送队列中短信数量的最大值                         |
| 发送失败尝试次数 | 2          | (保持默认值即可)短信发送失败后,中间件再次尝试的次数            |

按照说明,将必要的项目填写完成后,点击右侧【测试】按钮,弹窗提示"测试数据库连接成功"则表示连接正常,如下图所示

数据源配置 127.0.0.1 器IP地址: 数据库类型: MySQL ~ 端口 127.0.0.1 服务器IP地址: 用户名 端口: 3308 密码 用户名: root 据库名移 测试数据库连接成功 测试 密码: ..... 次处理量 数据库名称: 初始化数据库 尝试次数 smsserver 关闭 发信回热 单次处理量: 50 发送失败尝试次数: 2 重量 发信回执: ● 需要 ○ 不需要 重置

确保中间件可以连到数据库之后,需要初始化并创建中间件所需要的数据表结构。

输入期望的数据库名,然后点击【初始化数据库】,如下图所示:

| 服务器IP地址: | 127.0.0.1  |
|----------|------------|
| 端口       |            |
| 用户名      |            |
| 密码       | $\bigcirc$ |
| 数据库名称    |            |
| 单次处理量    | 初始化数据库成功   |
| 失败尝试次数   |            |
| 发信回执     | 关闭         |

(注:点击【初始化数据库】时,若指定名称的数据库不存在,会自动创建该数据库,原本存在的库和表均不会丢失,即 CREATE IF NOT EXIST,不做其他操作)

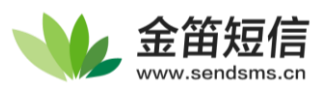

出现上图中弹框提示后,则表示初始化成功,该库下即已经建好 WEB 中间件所需要的表。

此时可以在左侧栏选择【发送短信】,发送一条短信,查看是否能正确提交,并且能在【待发送 列表】中,看到刚才提交的短信内容

| 待发      | 送记录     |                |                     |            |    |
|---------|---------|----------------|---------------------|------------|----|
|         | ID      | 状态             | 提交时间                |            | 内容 |
|         | 2       | 等待发送           | 2021-08-06 15:38:10 | 你好, 实施测试中! |    |
|         | 🗙 取消待发送 | 记录             | 段 取消所有待发送记录         | 副除所有停止发送记录 |    |
| 提示: *表示 | 自动选择设备  | 发送 #表示使用网关通道发送 | \$表示自动选择手机发送        |            |    |

说明: 如遇到无法删除的内容,可以在"数据源配置"中更改一次"单次处理量"并保存,以释放队列锁,此时便可删除该记录

初始化后,短信发送中文内容如果出现<mark>乱码</mark>,请参考下方处理方式

ORACLE: 在-我的电脑右键属性-高级-环境变量-系统-新建,添加变量名 NLS\_LANG 变量值 AMERICAN\_AMERICA. ZHS16GBK

| 新建系统变量           |                           |    | ×  |
|------------------|---------------------------|----|----|
| <b>六日</b> 夕(A))。 |                           |    |    |
| 受重石(IN):         |                           |    |    |
| 变量值(V):          | AMERICAN_AMERICA.ZHS16GBK |    |    |
| 浏览目录(D)          | 浏览文件(F)                   | 确定 | 取消 |

MySQL:在 my.ini 中[mysql]下方插入 default-character=gbk (或 utf-8)

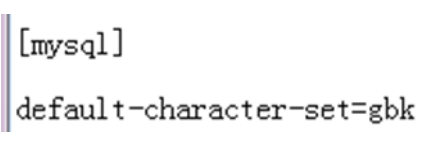

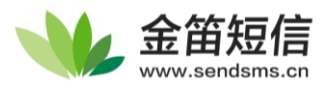

# 4、发送短信

本章节介绍手动发送短信时的主要步骤 点击左侧菜单中的【发送短信】,界面如下图所示:

|            | 金笛短信中间件<br>WEB版V3.6.9 | 发送短信   |             |
|------------|-----------------------|--------|-------------|
| ស្         | 首页                    |        |             |
|            | 发送短信                  | 发送目标   | <b>a</b>    |
| 25         | 待发送列表                 | 发送内容   |             |
| ⊞          | 短信记录                  |        |             |
| ő          | 用户管理                  |        |             |
| ₽ <b>¢</b> | 发信通道管理  ▼             | 使用表格发送 | NH-1017>/14 |
| Ģ          | 配置与日志 ▼               | (下载模板) | 》254以又14    |
| 5          | 地址本                   | 发送淌口   | 自动选择 🖌      |
|            |                       | 短信后缀   | 无 •         |
|            |                       | 发送     | 短信清空短信      |
|            |                       |        |             |

【发送目标】手机号码填写区,可以点击 图标打开地址本选择多个收件人

【发送内容】短信内容填写区,可以实时计算所输入的字数,短信内容包含中文字符时,运营 商一般按 70 个字一条来收费。

【使用表格发送】可以通过模板批量发送短信或定制短信,可以点击[下载模板]查看实际案例。

【发送端口】用于选择发送的设备,默认为自动选择,程序会判断哪个通道空闲(只在同时有 多个通道时有效);如果只使用单个发送通道,不用手动选择,默认为当前所连接的设备。

【发送时间】可以指定发送时间,用作定时短信。

【短信后缀】可以将指定的后缀添加到短信中,可以在【配置与日志】-【系统设置】中更改

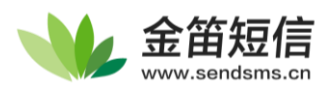

## ①手动填写短信发送

例如要给18601005678、18601006789两个号码同时发送会议通知短信,可以参照如下步骤进行 在发送目标框中,填写要发送的手机号码,多个号码可用英文分号";"分隔或者用回车键换 行。

发送目标填写手机号发送内容框中填写短信的内容,如下图:

|                        | 金笛短信中间化<br>WEB版V3.6.9 | 发送短信                                                     |   |
|------------------------|-----------------------|----------------------------------------------------------|---|
| ធ                      | 首页                    |                                                          |   |
|                        | 发送短信                  | 发送目标 18601005678<br>18601006789                          | J |
| $\mathbb{S}_{1}^{(n)}$ | 待发送列表                 | 发送内容 【会议通知】您好!                                           |   |
| ⊞                      | 短信记录                  | 本周五下午2点将在礼堂召开职工大会,请携带纸笔,提前<br>10分钟入场,请全程将手机调至静音,并且做好会议记录 |   |
| Ô                      | 用户管理                  |                                                          |   |
| 5                      | 发信通道管理                | 已输入字数:62 使用表格发送                                          |   |
| G.                     | 配置与日志                 | (下载模板) 选取文件                                              |   |
| 6                      | 地址本                   | 友送时间<br>发送端口 自动选择 ✔                                      |   |
|                        |                       | 短信后缀                                                     |   |
|                        |                       | 发送短信     清空短信                                            |   |

填写完成后,点击【发送短信】按钮即可将短信提交到发送队列,可在【待发送列表】查看当前发送进度。

| 10    | 等待发送 | 2021-08-09 16:11:35 | 【会议通知】 您好! 本周五下午2点将在礼堂召<br>开职工大会,请携带纸笔,提前10分钟入场, | 18601005678          | *     | 普通                  |
|-------|------|---------------------|--------------------------------------------------|----------------------|-------|---------------------|
| 11    | 等待发送 | 2021-08-09 16:11:35 | 【会议通知】您好! 本周五下午2点将在礼堂召<br>开职工大会,请携带纸笔,提前10分钟入场,  | 18601006789          | *     | 普通                  |
| 🗙 取消待 | 发送记录 | 删除停止发送记录            | 消所有待发送记录 删除所有停止发送记录                              | 记录:10页数:1每页记录数:20 上一 | 页一下一页 | 第 <mark>1▼</mark> 页 |

② 地址本选取联系人发送

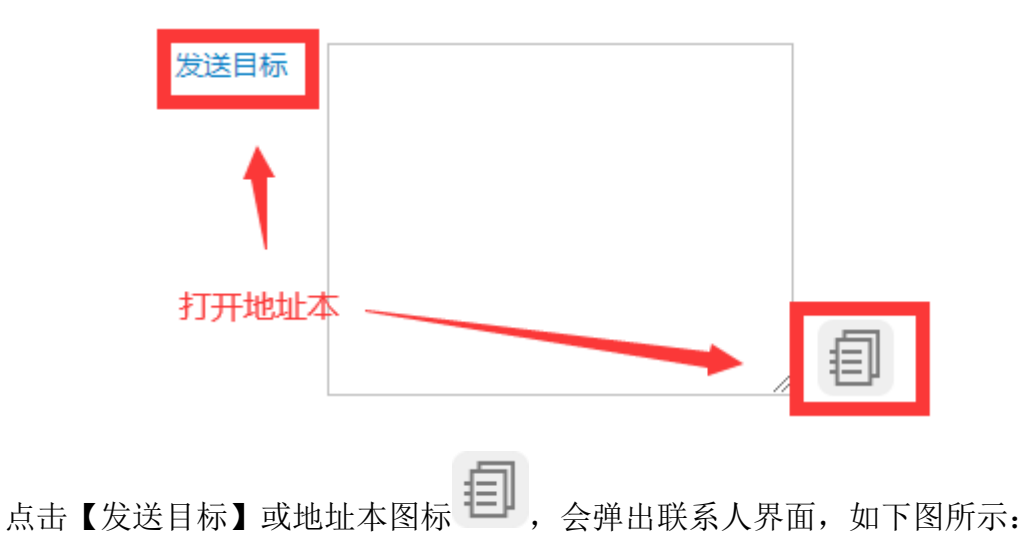

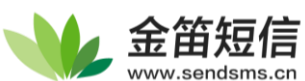

| 地址本                                                              |                                                       |                     |      |      |
|------------------------------------------------------------------|-------------------------------------------------------|---------------------|------|------|
| <ul> <li>■ 地址本 × 展开全部</li> <li>◎ 地址本</li> <li>○ 公共地址本</li> </ul> | <ul> <li>个人地址本明</li> <li>+ 确定</li> <li>姓名:</li> </ul> | 999<br>前 关闭<br>手机号码 | 邮件地址 |      |
| 选中目录后                                                            | 选择\全选 🗌<br>后,会显示相应的联                                  | 姓名                  | 手机号码 | 邮件地址 |

勾选上图中所需要发送的联系人,点击【确定】按钮即可。

|         | 本明细     |             |   |
|---------|---------|-------------|---|
| 十确定     | Diff 关闭 |             |   |
| 姓名:     | 手机号码    | 邮件地址        |   |
| 选择\全选 🗌 | 姓名      | 手机号码        | ŧ |
|         | 李华      | 18601005679 |   |
|         | 李华      | 18601005679 |   |

### ③选择文件发送

WEB 中间件支持发送 TXT 文件以及 XLS 文件,其中 TXT 文件格式如下图所示:

| 🔝 TXT.txt - 记事本                                                                                                    |           |            | - 1 | ے د |
|----------------------------------------------------------------------------------------------------|-----------|------------|-----|-----|
| 文件(F) 編輯(E) 格式(O) 查看(V) 帮助(H)<br>13800138000#今天下午2点在礼堂开会,请带笔记本参加<br>15566668888#今天下午4点在一号会议室开会,请按时参加<br>15566667777#今天下午5点在一号会议室开会,请按时参加 |           |            |     |     |
|                                                                                                    | <br>10001 | ut to come |     |     |

XLS 文件格式如下图所示:

|   | А          | В                    | С |
|---|------------|----------------------|---|
| 1 | 1577778888 | 今天下午2点在礼堂开会,请带笔记本参加  |   |
| 2 | 1566666991 | 今天下午4点在一号会议室开会,请按时参加 |   |
| 3 | 1386666161 | 今天下午5点在一号会议室开会,请按时参加 |   |
| 4 |            |                      |   |

按照图示,或者下载模板,将要发送的内容准备完毕后,按下方步骤进行即可

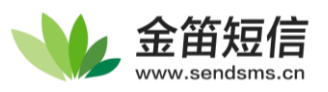

在界面中,点击【选择文件】按钮,选择所要发送的格式正确的短信文件,点击【发送短信】 按钮即可。如下图所示:

|     |     | 2        | 发送目标         |                     |                      | 4           | 1           |
|-----|-----|----------|--------------|---------------------|----------------------|-------------|-------------|
|     |     | 2        | 发送内容         |                     |                      |             |             |
|     |     | 使用<br>(T | 表格发送         |                     | excel_模板消息_出勤天数      | Ż.xls       | ]           |
| 等待文 | て件名 | 。<br>石被订 | 发送时间<br>只别后, | 即可发送短位              | 言了,可在待发送列:           | 表查看是否添加成    | <b>文</b> 功。 |
|     |     | 7        | 等待发<br>送     | 2021-08-06 18:07:22 | 今天下午2点在礼堂开会,请带笔记本参加  | 13800138000 | *           |
|     |     | 8        | 等待发送         | 2021-08-06 18:07:22 | 今天下午4点在一号会议室开会,请按时参加 | 15566668888 | *           |
|     |     | 9        | 等待发<br>送     | 2021-08-06 18:07:22 | 今天下午5点在一号会议室开会,请按时参加 | 15566667777 | *           |
|     |     |          |              |                     |                      |             |             |

可以通过这个功能给不同的手机发送特定的短信,以达到定制化的需求。

#### 附: 出现乱码时的解决方法

如果发送的短信出现乱码,请检查 TXT 文件的编码是否为 ANSI (即国标 GB2312)

| 4 | 等待发送 | 2021-08-06 17:59:48 | 海虎 8 清嬪峽2鐐瑰湯绀前遺寮◆決氾紅璇峰<br>甫绗版口鑓口迎導◆              | 13800138000 | * |
|---|------|---------------------|--------------------------------------------------|-------------|---|
| 5 | 等待发送 | 2021-08-06 17:59:48 | ※端ぉ湯橫嫁4讓洗湯湯◆墨蜂細薄□□東◆洗<br>氾紅媒锋寧媒槑短撐◆ 乱码是因为文件编码问题  | 15566668888 |   |
| 6 | 等待发送 | 2021-08-06 17:59:48 | 浠焼ぉ涓嬪崍5鐐魂湯淂◆墨蟾細 <sup>誌口口寮</sup> ◆浼<br>氾紝璇論李慈踪迎得◆ | 15566667777 | * |

方法:打开这个文件,点击【文件】-【另存为】,保存时编码选择 ANSI (国标)即可。

| 文件名(N):  | bxt.bxt     |             |      |   |       |    |  |
|----------|-------------|-------------|------|---|-------|----|--|
| 保存类型(T): | 文本文档(*.txt) | 文本文档(*.txt) |      |   |       |    |  |
| 隐藏文件夹    |             | 编码(E):      | ANSI | ~ | 保存(S) | 取消 |  |

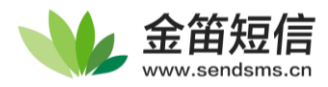

## 5、待发送列表

该界面显示已经提交到待发送列表且等待发送的短信信息,如下图所示:

待发送记录

|   | ID    | 状态     | 提交时间                | 内容                                                                 | 发送目标                      | 端口            | 类型                   |
|---|-------|--------|---------------------|--------------------------------------------------------------------|---------------------------|---------------|----------------------|
|   | 2     | 等待发送   | 2021-08-06 17:39:10 | 内容                                                                 | 1566666991                | ×             | 普通                   |
|   | 3     | 等待发送   | 2021-08-06 17:39:10 | 内容                                                                 | 1386666161                | *             | 普通                   |
|   | 7     | 等待发送   | 2021-08-06 18:07:22 | 今天下午2点在礼堂开会,请带笔记本参加                                                | 13800138000               | ×             | 普通                   |
|   | 8     | 等待发送   | 2021-08-06 18:07:22 | 今天下午4点在一号会议室开会,请按时参加                                               | 15566668888               | *             | <del>普</del><br>通    |
|   | 9     | 等待发送   | 2021-08-06 18:07:22 | 今天下午5点在一号会议室开会,请按时参加                                               | 15566 <mark>6</mark> 7777 | *             | 普<br>通               |
|   | 10    | 等待发送   | 2021-08-09 16:11:35 | 【会议通知】您好! 本周五下午2点将在礼堂召开职工大会,请携带纸<br>笔,提前10分钟入场,请全程将手机调至静音,并且做好会议记录 | 18601005678               | ×             | 音<br>通               |
|   | 11    | 等待发送   | 2021-08-09 16:11:35 | 【会议通知】您好! 本周五下午2点将在礼堂召开职工大会,请携带纸<br>笔,提前10分钟入场,请全程将手机调至静音,并且做好会议记录 | 18601006789               | *             | 普通                   |
| 0 | 🗙 取満後 | 我送记录 🗍 | 删除停止发送记录            | 机所有待发送记录                                                           | 记录:7页数:1每页                | 记录数:20<br>下一页 | 上一页<br>第 <b>1~</b> 页 |

上图中所示 7 条内容为等待发送的短信。

【端口】的值显示的\*表示中间件将自动选择设备发送

#表示将使用网关通道发送

\$表示将自动选择手机发送

modemX 表示将用 X 号设备发送(注意不是 COMX, 对应关系见第一张最后一节)。

#### 常见疑问:

一、待发送的短信多久能发出?

10 秒左右。如果您提交的短信中,内容以及对方号码正确,并且状态为【等待发送】,说明您提交短信的操作有效,短信尚在队列中等候进一步处理,一般 10 秒内会转变成正在发送的状态。

二、为什么提交的短信一直卡在待发送

如果您提交的短信状态一直处在【等待发送】,并且多次刷新页面状态一直不变动,说明未开启 对应发送通道。请按照【端口】的值对应的通道查看是否已开启

使用网关发送短信,需要将网关通道开启并保存才可以发送,

使用短信猫发送时,短信猫的状态需要为启动才可以发送;

使用手机 APP 发送时,手机设备的启用状态需要为绿灯才可以发送。

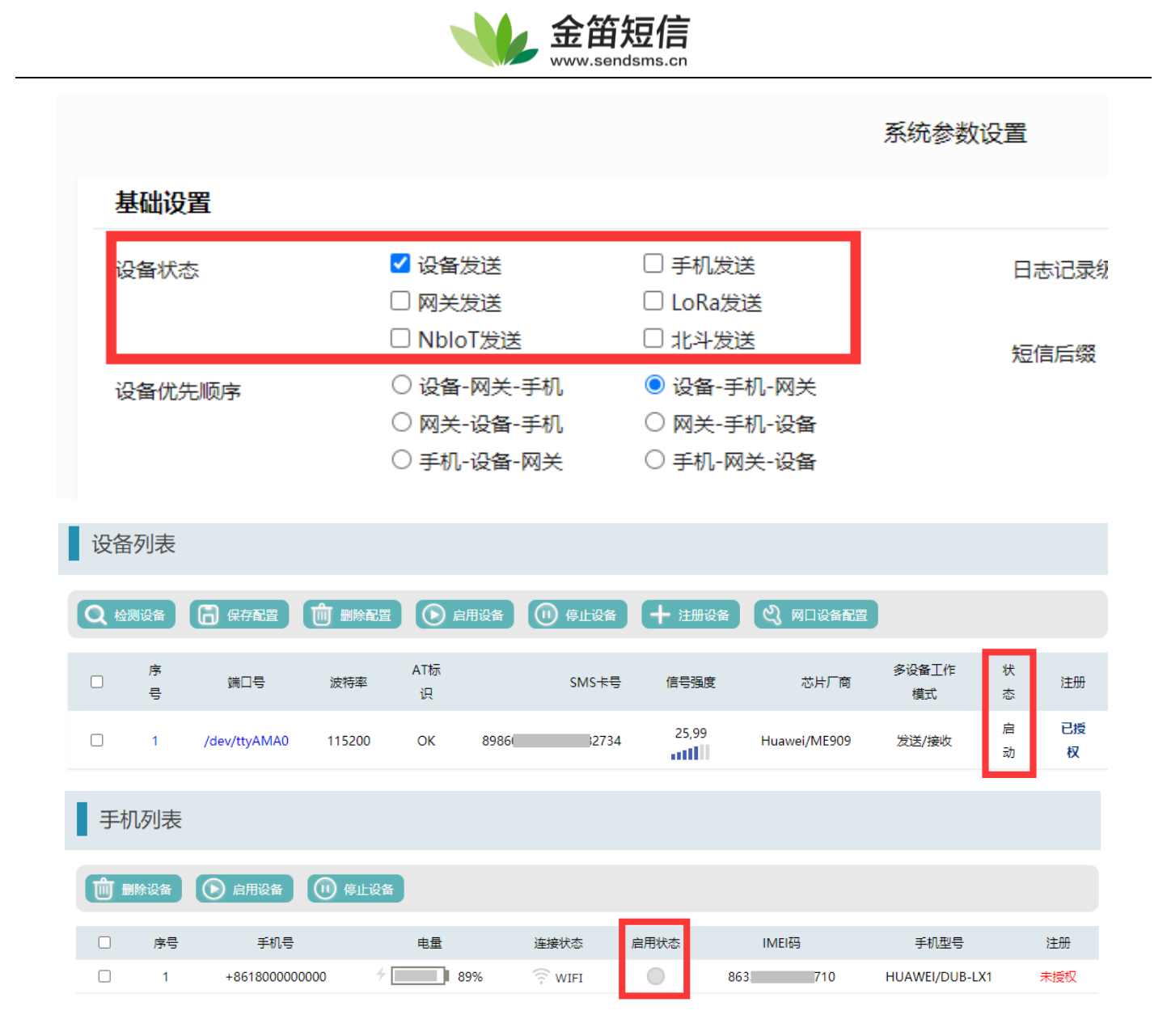

三、提交短信后,在此表中没有显示任何内容

提交短信不显示内容,有三种情况:

1. 消息已经正常发送。已经被系统从待发送列表转移到【短信记录】-【发送成功】;

2. 消息发送失败。已被转移到【消息记录】【发送失败】, 需要查看日志确定错误原因;

3. 消息没有正确提交到数据库。请检查下列原因

(1) 数据库连接是否正常;

(2) 在【数据源配置】填写的用户是否有权限写入;

(3)程序提交的数据是否符合中间件要求的数据结构;

(4) 通过 http 接口提交的短信:检查返回值,是否提示错误。

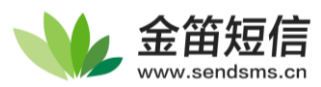

# 6、短信记录

点击左侧菜单栏的【短信记录】,可以看到发送成功/失败/接收的记录。并可对失败的记录进行 重发以及根据各条件对所有记录进行关键词搜索或者导出记录。

| -     | 金笛短信一体机<br>WEB版V3.6.9 | 短信证             | 录               |           |                     |               |          |             |            |              |
|-------|-----------------------|-----------------|-----------------|-----------|---------------------|---------------|----------|-------------|------------|--------------|
| ିର୍ଭ  | ₩页                    | 发递成功            | ▶ 时间降序          | ▼ 发递时间:   | 똪                   | 发送目标: (姓名/号码) | 操作员代码:   | 关键字:        | Q #        | 38           |
|       | 发送短信                  | <u>1</u> 导出E    | xcel            |           |                     |               |          |             |            |              |
| -3¦\$ | 待发送列表                 | 0               | ID 状态           | 操作员代<br>码 | 发送时间                | 内             | 容        | 发送目标        | 9AD        | 类型           |
|       |                       |                 | 14 成功           | admin     | 2021-08-06 16:48:16 | 今天下午5点在一号会议室开 | 千会,请按时参加 | 15566667777 | modem1     | 普通           |
| ථ     | 用户管理                  | 0               | 13 成功           | admin     | 2021-08-06 16:48:06 | 今天下午4点在一号会议室开 | 干会,请按时参加 | 15566668888 | modem1     | 普通           |
| Щ     | 发信通道管理                |                 | 12 成功           | admin     | 2021-08-06 16:47:55 | 今天下午2点在礼堂开会,道 | 青帝笔记本参加  | 13800138000 | modem1     | 營通           |
| G     | <b>配置</b> 与日志 •       | □ 删P<br>提示:#表示使 | le记录<br>用网关通道发送 |           | 上一页 第 1             | ▼ 页 下一页       |          | i2          | 录:3页数:1每页记 | <b>录数:20</b> |
| 6     | 地址本                   |                 |                 |           |                     |               |          |             |            |              |

如下图,可以看到当前为发送成功列表:

| 短信                 | 记录 |      |    |       |       |   |
|--------------------|----|------|----|-------|-------|---|
| 发送成功               | ~  | 时间降序 | ~  | 发送时间: |       | 至 |
| 发送成功<br>发送失败<br>接收 | IC |      | 状态 |       | 操作员代码 |   |
| JSRAX              |    | 76   | 成功 |       |       |   |

可以通过左上角的选项(红框1)来选择实际的记录,可以添加筛选条件(红框2)来查找指定的短信。

| 短信   | 记录     |        |       |               |        |      |        |
|------|--------|--------|-------|---------------|--------|------|--------|
| 发送成功 | ♥ 时间降序 | ✔ 发送时间 | : 至   | 发送目标: (姓名/号码) | 操作员代码: | 关键字: | 2<br>Q |
|      | ID     | 状态     | 操作员代码 | 发送时间          |        |      | 内容     |

如果"发送成功"或"发送失败"都不显示短信,请注意观察是否开启了筛选(红框2的部) 》为有删除

分)没有删除

| 短信 | 言记录                                                       |                    |                                                                                                    |                                            |      |                     |                            |                     |                     |
|----|-----------------------------------------------------------|--------------------|----------------------------------------------------------------------------------------------------|--------------------------------------------|------|---------------------|----------------------------|---------------------|---------------------|
| 接收 | <ul> <li>         •••••••••••••••••••••••••••••</li></ul> | \$ ~ 接收时间;         | 至短信来源                                                                                                    | (姓名/号码) 关键字:                               | Q 重批 | 1 時ttlExcel         |                            |                     |                     |
|    | ID                                                        | 短信来源               |                                                                                                    | 内容                                         | 9    |                     |                            | 发送时间                | 接收时间                |
|    | 21                                                        | 1065883099         | 【听歌操彩铃 呼12530】 5<br>对配 一册情趣 》!快呼12                                                                                                    | 的音乐盒《时尚炫醒音乐盒》本月歌曲P<br>530按#号键大声说出歌曲歌手名,即刻近 | 生好人配 | 2021-08-06 12:50:41 | 2021-08-06 12:50:47        |                     |                     |
|    | 20                                                        | 10086              | 【種时種珍看奧溫。率導重量上等站】5.完奧溫台中金額计时18月6日18:30年4联勞子团体決赛。8月7日14:00勞子10米製約載水<br>決赛。中華軍型企力以後,力需要形成,为勞想加蛋」价值75万%站现是年金易原的元務稅1https://dx.10086.cn/D/7kg11金<br>场次445編字書賽車畫。要%等與无形打造沉浸式体验。下載等站现版APP,手引着奧溫。轉發的和不懂过。一起力奧溫加速1【中<br>國際約 和(P-42] |                                            |      |                     | i跳台跳水<br>7kig1j全<br>如油I 【中 | 2021-08-06 09:37:52 | 2021-08-06 09:38:10 |
|    | 18                                                        | 10086              | 【余都查询】募取的有户切开, 团总账户余数为4.62元, 详慎力; 王帐户余额4.62元, 副账户余额0.0元, 温馨提示; 王、副账户余额<br>模成切除户进标和消费情况计算得出, 所有消费(传通信账户交付业务或其他匀定费用外)优先从副除户印刷。查余额, 充重交费,<br>办理由远先重要点者.https://dx.10086.cn/D/w2Dx, 【中国转动】                                      |                                            |      |                     | 副账户余额<br>印值交费。             | 2021-08-05 14:59:26 | 2021-08-05 15:00:01 |
|    | 14                                                        | 10086              | 【余额不足理論】募敬的案户,忽尾鸟为1656的号码运费余额已不足5元,为保证忽的正常使用,建议设及时充重。(若您已充重,<br>请忽赖本提醒)查余额,充活费,发展自动推送,体验一站式服务调查由https://dx.10086.cn/D/Q0V/d 。【中国移动】                                                                                         |                                            |      |                     | 8已充值。                      | 2021-08-03 13:39:18 | 2021-08-03 13:39:52 |
|    | 9                                                         | 125200201011000065 | 【中国女子編兵,历史第次包逐金經線1】东京奠运会女子編床決算,来自北市的末常整和編州除子刘凤玲并集出战,没理出色,历<br>史第次包理金經建,也为中國代表距擊下第17全1上降時,为中国鐵儿時編1署長运真直播,尽在每時現版>>https://rcs.10066.cn<br>//#/11/xzlm                                                                         |                                            |      |                     | 2021-07-30 16:37:07        | 2021-08-02 16:08:53 |                     |

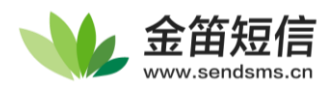

# 7、地址本

打开左侧菜单栏的【公共地址本】或【地址本】,即可看到地址本相关内容,可以添加多级目录,支持通讯录的导入导出,支持导出为 xml 格式文件,可以保存目录信息,使通讯录的管理更加方便。

| 地址本                                                                                                    |       |        |      |       |      |       |
|----------------------------------------------------------------------------------------------------|-------|--------|------|-------|------|-------|
| + ① 上 九<br>新増目录 制除目录 导入 导出                                                                                                    | 地址本明细 | @ 删除 ] | 姓名:  | 手机号码: |      | 邮件地址: |
| ■ 地址本 ※ 展开全部<br>▼ <sup>2</sup> <sup>1</sup> <sup>1</sup> <sup>1</sup> <sup>1</sup> <sup>1</sup> <sup>1</sup> <sup>1</sup> <sup>1</sup> <sup>1</sup> <sup>1</sup> | 选择\全选 | 姓名     | 手机号码 | 邮件地址  | 部门名称 | 显示顺序  |
| └── 公共地址本                                                                                                    | EII   | U      |      |       |      | 1417  |
|                                                                                                    |       |        |      |       |      |       |

### ① 增加/删除联系人

选中需要添加联系人的地址本【公共地址本】,点击界面中的【增加】按钮,在弹出的界面填写 联系人的详细信息,如下图:

|                                       |         | 숙섬           | <b>》</b> 编辑地 | <br>址本      |       |
|---------------------------------------|---------|--------------|--------------|-------------|-------|
|                                       |         |              | 地址本类型        | 公共地址本       |       |
|                                       |         | MANAAL CL    | 文件夹          | 1           | 选择文件夹 |
|                                       |         | VV VV VV .5t | 姓名           | 李华          |       |
|                                       |         |              | 手机号码         | 18601005679 |       |
| 地址本                                   |         |              | 邮件地址         |             |       |
|                                       |         |              | 邮编           |             |       |
| 十前止亡                                  | 1 地址本明细 |              | 单位           |             |       |
| 新增目录删除目录 导入 导出                        | 2 + 增加  | 前團除          | 部门           |             |       |
|                                       |         |              | 职位           |             |       |
| ■ 地址本 ◇ 展开全部                          | 选择\全选 🗌 | 姓名           | 地址           |             | ]     |
| · · · · · · · · · · · · · · · · · · · | 合计      | 0            | 显示顺序         | 1           |       |
|                                       |         |              | l            | 保存取消        |       |

填写完成后,点击【保存】按钮,即可成功添加联系人。

删除联系人时,勾选要删除的联系人,点击删除即可,如下图所示:

|               | 192.168.0.39:8050 显示<br>你确认要删除所选的地址项吗? |                        |
|---------------|----------------------------------------|------------------------|
| 地址本明细<br>+ 地加 |                                        | <u>義定</u><br>取満<br>姓名: |
| 选择\金选 🗆       | 姓名                                     | 手机号码                   |
| <b>2</b>      | 李华                                     | 18601005679            |
| 合计            | 1                                      |                        |

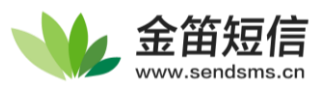

## ②导出/导入联系人

导出

点击通讯录中的对应目录,点击上方【导出】按钮,会弹出界面如下图所示

|           |        | <b>ふう</b> 导出地址本 |                              |
|-----------|--------|-----------------|------------------------------|
| 十 前       | .↓. ①. |                 |                              |
| 新增目录删除目录  | 导入 导出  | 地址本类型           | 公共地址本                        |
| _         |        | 导出格式:           | Outlook地址本格式(以逗号分隔) (.csv) ✔ |
| 目 地址本 │ ≫ | 展开全部   | 编码:             | GBK 🗸                        |
| ◎ 地址本     |        |                 | 导出取消                         |

选择导出文件的格式以及字符编码,点击【导出】按钮即可导出联系人。

导入

打开导出的文件,按照字段格式填写要添加的通讯录联系人。点击左侧【导入】按钮,弹出界 面如下图所示:

| <b>。</b> 导入地址本 |         |                    |        |       |  |
|----------------|---------|--------------------|--------|-------|--|
|                | 0.44.04 |                    |        |       |  |
| 地址本类型          | 公共地     | 此本                 |        |       |  |
| 文件夹            | 0 /     |                    |        | 选择文件夹 |  |
| 导入动作:          | 新増 🗸    | ·                  |        |       |  |
| 地址本文件:         | 2 选择文   | Z件 address.csv     |        |       |  |
| 导入格式:          | Outloo  | )k地址本格式(以逗号分隔) (.d | csv) 🗸 |       |  |
| 编码:            | GBK     | ~                  |        |       |  |
|                | 3 导入    | 取消                 |        |       |  |

首先在红框1处,选择要导入的文件夹;然后在上图红框2处,选择要导入的联系人文件,点 击导入即可。

| 一 地址本明细 |       |             |       |       |      |
|---------|-------|-------------|-------|-------|------|
| + 瑞加    | 1 BBR | 姓名:         | 手机号码: | 邮件地址: | Q 🟥  |
|         |       |             |       |       |      |
| 选择\全选 🗆 | 姓名    | 手机号码        | 邮件地址  | 部门名称  | 显示顺序 |
|         | 學华    | 18601005679 |       |       |      |
|         | 學华    | 18601005679 |       |       | 1    |
| 合计      | 2     |             |       |       | 保存   |

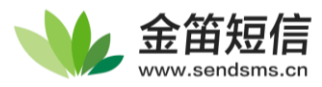

### 8、系统设置

点击左侧菜单栏的【配置与日志】中的【系统设置】,可以看到如下图所示界面:

| V        | 金笛短信中间件<br>WEB版V3.6.9 | 系统设置        |                                                    |                                                    |                   |                              |
|----------|-----------------------|-------------|----------------------------------------------------|----------------------------------------------------|-------------------|------------------------------|
| ធ        | 首页                    |             |                                                    |                                                    | 系统参数设置            |                              |
|          | 发送短信                  | 基础设置        |                                                    |                                                    |                   |                              |
| - 22     | 待发送列表                 | 设备状态        | ☑ 设备发送                                             | □ 手机发送                                             | 日志记录级别            | ⊖ DEBUG                      |
| ⊞        | 短信记录                  |             | <ul> <li>网关发送</li> <li>NbloT发送</li> </ul>          | <ul> <li>LoRa发送</li> <li>北斗发送</li> </ul>           | 短信后缀              | O ERROR O FATAL              |
| ථ        | 用户管理                  | 设备优先顺序      | <ul> <li>○ 设备-网关-手机</li> <li>○ 网关-设备-手机</li> </ul> | <ul> <li>● 设备-手机-网关</li> <li>○ 网关-手机-沿备</li> </ul> | 742.1H/H-F98.     |                              |
| Dø.      | 发信通道管理 🔻              |             | ○手机-设备-网关                                          | ○手机-网关-设备                                          |                   |                              |
| Ģ        | 配置与日志 🔺               | 短信设备设置      |                                                    |                                                    |                   |                              |
| ₿        | 数据源设置                 | 接收短信处理      | ☑ 接收短信后将其从\$                                       | SIM卡中删除                                            | 短信签名              | 短信设备签名                       |
| \$       | 系统设置                  | 收发优先级设置     | ● 发送优先                                             | ○ 接收优先                                             | 收信轮询问隔            | 40 ¥0                        |
| <b>®</b> | 系统日志                  | 是否注册GSM网络   | <ul> <li>注册</li> <li>回步模式</li> </ul>               | <ul> <li>不注册</li> <li>异步模式</li> </ul>              | 发信轮询问隔            | 10 秒<br>500 奈/小田+/研究1/第5000  |
| 6        | 地址本                   | 岁夜曾上1月第35   | - 1912 1963V                                       |                                                    | ALIE KLAKK LYK    | 200 300 300 300 State (1000) |
|          |                       | 网关短信设置      |                                                    |                                                    |                   |                              |
|          |                       | 发送轮询问隔(网关)  | 20                                                 | <b>秒</b>                                           | 网关用户短信签名          | 春笛软件                         |
|          |                       | 手机APP设置     |                                                    |                                                    |                   |                              |
|          |                       | App每次取短信条数  | 20                                                 |                                                    | 手机连接超时时间          | 30                           |
|          |                       | 发送轮询间隔(APP) | 20                                                 | 秒                                                  | 每台手机每月最大发送数       | 奈                            |
|          |                       | 账单结算周期      | 起始: 15 ♥ 日 0 ♥                                     | 时0~分0~秒                                            | 终止: 14 🗸 日 23 🗸 8 | 1 59 ♥ 分 59 ♥ 秒              |
|          |                       | 邮件转短信设置     |                                                    |                                                    |                   |                              |
|          |                       | 获取手机号码      | ☑ 从主题中提取                                           | ☑ 从内容中提取                                           | 获取发送内容            | ☑ 从邮件标题中提取 □ 从邮件正文中提取        |
|          |                       |             | □ 指定号码:                                            |                                                    | (指定号码时有效)         |                              |

以下详细介绍基础设置部分:

【设备状态】项目栏中,您可以管理各个发送通道的启停:

[设备发送] 管理所有短信猫的短信收发状态(不包括其他物联网硬件设备);

[手机发送] 管理所有装有短信 APP 的手机的总开启状态;

[网关发送] 网关短信通道的开关,请在登录网关账号后手动开启;

[LoRa 发送]、[NbIoT 发送]、[北斗发送]物联网设备的开关,都与名称对应,相当于各个项目的总开关。

【设备优先顺序】仅在多个通道同时开启时生效。根据选定的顺序,一种方式发送失败后,会尝试另外一种发送方式,所有发送方式都尝试失败后,会标记为发送失败状态。

【日志记录级别】

Debug 级别: 日志将记录所有页面访问记录,由于生成的日志文件较大,一般不开启此项目;

Info级别 (默认): 可以记录短信设备所有动作,以确定故障的始末;

其他级别根据需求选择,建议开启 Info 级别

一般情况下,日志文件的大小都差不多,一旦日志开始变大,先检查是否开启了 Debug 级别,

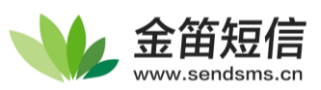

再查看是否有重复出现的错误产生。

【短信后缀】用于在【发送短信】中手动发送时使用。

【短信设备设置】此项目除特殊需求,建议不进行变更

[发信轮询间隔]最快建议1秒

[收信轮询间隔]最快建议10秒,收信间隔过快会导致短信猫发热较大

[发送速度上限]最高建议 3000 条/小时

HTTP 接口和回调接口的调整请参照《开发接口文档》,其他设置可通过字面意义理解,此处从略。

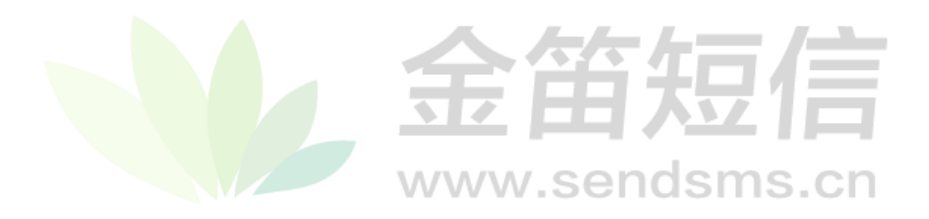

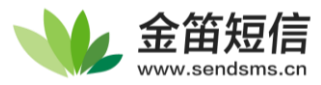

# 9、系统日志

记录着程序运行的所有运行信息,可以在这个页面查看或下载日志文件:

| l | 运行條 | 言息                                        |                  |                       |
|---|-----|-------------------------------------------|------------------|-----------------------|
|   |     | 日志文件                                      | 修改时间             | 大小                    |
|   |     | C:\SMS\JDSmsService-web369\logs\jdsms.log | 2021年08月06日(星期五) | 52KB                  |
|   |     |                                           | 上一页第1 4页下一页      | 总文件数:1;页数:1每页显示文件数:20 |

点击文件可以看到具体的日志信息如下图所示:

| 查看日志                                                                                                    |
|----------------------------------------------------------------------------------------------------|
|                                                                                                    |
| 1 2021-08-06 13:43:12,329 [main] INFO cn.sendsms.Service - SendSMS: A Java API library for sending and receiving SMS via a 🔄                             |
| GSM modem or other supported gateways.                                                                                                    |
| This software is distributed under the terms of the Apache v2.0 License.                                                                                 |
| Web Site: http://sendsms.cn                                                                                                    |
| 5 2021-08-06 13:43:12,333 [main] INFO cn.sendsms.Service - Version: 3.6.9-20210715                                                                       |
| 6 2021-08-06 13:43:12,334 [main] INFO cn.sendsms.Service - JRE Version: 1.8.0_251                                                                        |
| 6 2021-08-06 13:4:31:2,334 (main) INFO cr.sendsms.service - JRE Impi Version: 25:251-008                                                                 |
| 6 2021-08-06 13/43/12,334 [main] INFO ch.sendsms.service - 0/s: Windows // amdb4 / 6.1                                                                   |
| 50 2021-08-06 13:43:12,338 (main) EXKUK cn.sendsms.jdsmsserver.jDSMSserver - ct/sms/ydsmsservice-web369/yre                                              |
| 1534 2021-00-00 15:45:12,002 [main] INFO chisendsms.jdsmsserver.JDSMSServer - JDSMSServer: added interface httpserver / Default HTTP server interface. / |
| INCO IDCOND                                                                                                    |
| INOITRATINO                                                                                                    |
| 346 - 2021-08-06 13:43:12 674 [main] INFO on sendeme idemseerver IDSMSServer - IDSMSServer run start                                                     |
| 363 2021-08-06 13:43:12 691 [main] INFO cn.sendsms.idsmsserver.web.ConsoleHttpServer - init ConsoleHttpServer                                            |
| 364 2021-08-06 13:43:12.692 [main] INFO cn.sendsms.idsmsserver.web.ConsoleHttpServer - starting ConsoleHttpServer                                        |
| 382 2021-08-06 13:43:12.710 [main] INFO cn.sendsms.idsmsserver.web.ConsoleHttpServer - ConsoleHttpServer started                                         |
| 794 2021-08-06 13:43:13,122 [Thread-2] INFO cn.sendsms.jdsmsserver.interfaces.IPconfig - getIPs() the name of net work:lo                                |
| 802 2021-08-06 13:43:13,130 [Thread-2] INFO cn.sendsms.jdsmsserver.interfaces.IPconfig - getIPs() the ips of Io                                          |
| 803 2021-08-06 13:43:13,131 [Thread-2] INFO cn.sendsms.jdsmsserver.interfaces.IPconfig - Io:127.0.0.1                                                    |
| 803 2021-08-06 13:43:13,131 [Thread-2] INFO cn.sendsms.jdsmsserver.interfaces.IPconfig - getIPs() the name of net work:net0                              |
| 803 2021-08-06 13:43:13,131 [Thread-2] INFO cn.sendsms.jdsmsserver.interfaces.IPconfig - getIPs() the ips of net0                                        |
| 803 2021-08-06 13:43:13,131 [Thread-2] INFO cn.sendsms.jdsmsserver.interfaces.IPconfig - getIPs() the name of net work:net1                              |
| 803 2021-08-06 13:43:13,131 [Thread-2] INFO cn.sendsms.jdsmsserver.interfaces.IPconfig - getIPs() the ips of net1                                        |
| 803 2021-08-06 13:43:13,131 [Thread-2] INFO cn.sendsms.jdsmsserver.interfaces.IPconfig - getIPs() the name of net work:net2                              |
| 804 2021-08-06 13:43:13,132 [Thread-2] INFO cn.sendsms.jdsmsserver.interfaces.lPconfig - getIPs() the ips of net2                                        |
| 808 2021-08-06 13:43:13,136 [Inread-2] INFO cn.sendsms.jdsmsserver.intertaces.IPconfig - getIPs() the name of net work:ppp0                              |
| or 2021-00-00 1343213,130 [Inread-2] INFO cn.sendsms.jdsmsserver.interfaces.IPconfig = getIFs() the lps of ppp0                                          |
| 010 2021-0-00 1343313,130 [Inread-2] INFO cn.sendsms.jdsmsserver.interfaces.IPconfig = getIPs() the name of net work:etnu                                |
| or 2021-00-00 1343213,130 [Timedo-2] INFO chisendanisJashisserver.interfaces.iPconnig - getirs() the lps of etho                                         |

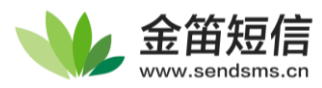

# 10、**网关服务**

点击左侧【网关服务】,最终界面如下图所示:

| N.         | 金笛短信中间件<br>WEB版V3.6.9 | 网关服务 |      |          |       |      |                    |      |  |
|------------|-----------------------|------|------|----------|-------|------|--------------------|------|--|
| ធ          | 前页                    |      |      |          |       |      |                    |      |  |
|            | 发送短篇                  |      |      | 🕒 🚌 null |       | (    | <b>)</b> 可用亲歌:0 () |      |  |
| - 88       | 得发送列表                 |      |      | - · ·    |       |      |                    |      |  |
| ⊞          | 短期记录                  |      | 📝 申请 |          |       | 合 潮活 |                    | 🐼 充值 |  |
| ది         | 用户管理                  |      |      |          |       |      |                    |      |  |
| 20         | 发信通道管理                |      |      |          |       |      |                    |      |  |
| 出          | 短期设备                  |      |      |          |       | 申请   |                    |      |  |
| $\bigcirc$ | 局关服务                  |      |      |          | 春户代码: |      |                    |      |  |
|            | 手机软件                  |      |      |          | 密码:   |      |                    |      |  |
| ((0))      | LoRa设备                |      |      |          | 春户姓名: |      |                    |      |  |
| ⊕          | NbloTiQ               |      |      |          | 联系电话: |      |                    |      |  |
| 2          | 北斗设备                  |      |      |          | 公司名称  |      |                    |      |  |
| Ģ          | <b>配置</b> 与日志 •       |      |      |          | 电定    | ROM  |                    |      |  |
| 6          | 地址本                   |      |      |          |       |      |                    |      |  |
|            |                       |      |      |          |       |      |                    |      |  |

如上图,当前账号为null,说明目前还未登录,如果您是第一次登录,还需要申请一个账号

| ①申请账号 |       | シャケト=        | = /= |
|-------|-------|--------------|------|
|       |       | 申请           | 1日   |
|       | 客户代码: | wendang      | s.cn |
|       | 密码:   | •••••        |      |
|       | 客户姓名: | 文档           |      |
|       | 联系电话: | 4000501096   |      |
|       | 公司名称: | 北京春笛网络信息技术服务 |      |
|       | 确定    | 取消           |      |

申请人相关信息填写完成后,点击确定即可提交申请,会立刻提示申请结果。

### 2激活

申请成功后点击激活(可以理解为登陆),变更界面如下图所示:

|              | <del>全笛短信</del> |  |
|--------------|-----------------|--|
| â            | 激活              |  |
|              | 激活              |  |
| 客户代码:<br>密码: |                 |  |
| 确定           | 取消              |  |

上图中填写申请好的客户代码以及密码,点击确定即可登录。登录后账号变成之前激活的客户 代码,目前账户中没有短信条数,需要我们去充值

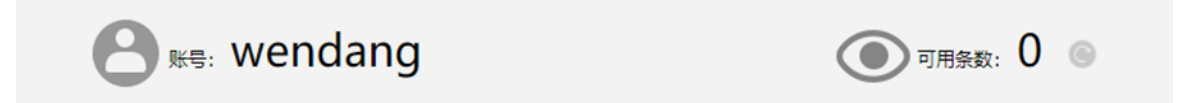

### ③网关充值

选择支付方式,此处以支付宝支付为例,点击【使用支付宝在线支付】,弹出界面如下图所示:

| 金笛网关客 | 户代码: | wendang |              |                           |
|-------|------|---------|--------------|---------------------------|
| 充值金额: | ۲    | 0.10元   | 1条           | (0.1元/1条)                 |
|       | 0    | 1元      | 10条          | (0.1元/1条)                 |
|       | 0    | 50元     | 500条         | (0.1元/1条)                 |
|       | 0    | 100元    | 1000条        | (0.1元/1条)                 |
|       | 0    | 200元    | 2105条        | (0.095元/1条)               |
|       | 0    | 500元    | 5300条        | (0.095元/1条)               |
|       | 0    | 1000元   | 11765条       | (0.085元/l条)               |
|       | 0    | 2000元   | 25000条       | (0.080元/1条)               |
|       | 0    | 5000元   | 66667条       | (0.075元/1条)               |
|       | 0    | 10000元  | 142857条      | (0.070元/1条)               |
|       | 0    | 20000元  | 307692条      | (0.065元/1条)               |
|       | 0    | 50000元  | 833333条      | (0.060元/1条)               |
|       | 0    | 100000元 | 1818182<br>条 | ( <mark>0.055元/1条)</mark> |
|       | 价格:  | 0.1元    |              |                           |

选择充值的条数,点击【确认支付】即可进入支付页面。

充值完成后,点击下图中按钮刷新条数

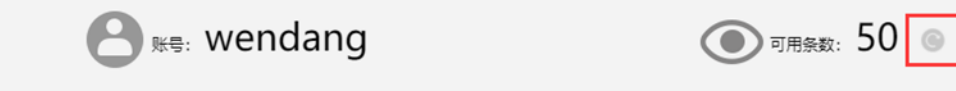

### ④ 开启网关发送通道

在【配置与日志】中将网关发送的状态开启

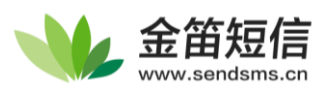

| 设备状态   | □ 设备发送     | □ 手机发送     | 日志记录级别 |
|--------|------------|------------|--------|
|        | ✔ 网关发送     | □ LoRa发送   |        |
|        | NbloT发送    | □ 北斗发送     | 短信后缀   |
| 设备优先顺序 | ○ 设备-网关-手机 | ◉ 设备-手机-网关 |        |
|        | ○ 网关-设备-手机 | ○ 网关-手机-设备 |        |
|        | ○ 手机-设备-网关 | ○ 手机-网关-设备 |        |
|        |            |            |        |

### ⑤ 设置网关通道签名

基础设置

然后设置网关短信的签名,测试阶段可以使用【春笛软件这个签名】,短信内容可以使用下方模板,如果需要申请专属贵公司的签名,请致电我司申请。

| 网关短信设置     |                                                               |                                      |       |                   |
|------------|---------------------------------------------------------------|--------------------------------------|-------|-------------------|
| 发送轮询问隔(网关) | 20 秒                                                          | 网关用户短                                | 信签名   | 春笛软件              |
| ā点击保存      |                                                               |                                      |       |                   |
| 邮件转短信设置    |                                                               |                                      |       |                   |
| 获取手机号码     | <ul> <li>☑ 从主题中提取</li> <li>☑ 从内容中</li> <li>□ 指定号码:</li> </ul> | 提取 获取发送内容<br>(指定号码时有效)               | ☑ 从邮件 | キ标题中提取 □ 从邮件正文中提取 |
|            |                                                               | <b>保存</b>                            |       |                   |
| 公时即可发送网    | 对关短信:                                                         | www.sendsr                           | ns.c  | n                 |
|            | 发送短信                                                          |                                      |       |                   |
|            | ())) () () () () () () () () () () () ()                      |                                      |       |                   |
|            | 友送日标                                                          | 4000501096                           | 1     |                   |
|            | 发送内容                                                          | 尊敬的用户您好,您的验证码为******,验证码有效期<br>10分钟。 | カ     |                   |
|            |                                                               | 已输入字数:33                             |       |                   |
|            | 使用表格发送                                                        | 选取文件                                 |       |                   |
|            | (下或模板) 发送时间                                                   |                                      | _     |                   |
|            | (13)44 (14)                                                   | 白动准场。                                |       |                   |
|            | 友话端山                                                          |                                      |       |                   |

附: 网关短信模板

- 1. 以下内容为短信测试,望周知!下周一在 15 楼会议室进行会议讨论。
- 2. 尊敬的用户您好,您的验证码为\*\*\*\*\*,验证码有效期为10分钟。
- 注意:模板中内容可以小范围变更,如果不符合模板,将进入人工审核队列,送达时间将会变

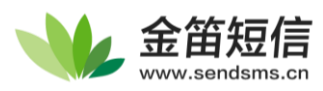

# 11、**用户管理**

该功能菜单中可以对中间件的普通登录账户进行管理,可以添加/删除账户以及给账户分配短信 条数、进行权限添加等配置。

点击左侧菜单栏的【用户管理】,可以看到界面如下图所示:

| *   | 金笛短信一体<br>WEB版V3.6.9 | II. | 用户维护   |        |      |      |      |           |               |         |        |       |        |  |
|-----|----------------------|-----|--------|--------|------|------|------|-----------|---------------|---------|--------|-------|--------|--|
| ଜ   | 首页                   |     | □ 審户代码 |        | 用户描述 |      |      | 剩余        | 剩余条数          |         |        |       |        |  |
|     | 发送短信                 |     |        |        |      |      |      | _±        | <b>第二 •</b> 页 | 「両ー不」   |        |       |        |  |
| 202 | 待发送列表                |     | 新期用户   | 橡改用户信息 | 副除用户 | HERR | 回收权限 | 添加/删除发送条数 | 发送条数添加记录      | 信息备份与恢复 | 用户信息下载 | 不限制条数 | 作复限制条数 |  |
| ⊞   | 短信记录                 |     |        |        |      |      |      |           |               |         |        |       |        |  |
| å   | 用户管理                 |     |        |        |      |      |      |           |               |         |        |       |        |  |
| 出   | 发信通道管理               |     |        |        |      |      |      |           |               |         |        |       |        |  |
| G.  | 配置与日志                | •   |        |        |      |      |      |           |               |         |        |       |        |  |
| 6   | 地址本                  | •   |        |        |      |      |      |           |               |         |        |       |        |  |

### ①新增/删除用户

#### 新增

点击上图界面中【新增用户】按钮,会弹出界面如下图所示:

| 用户维持 | 护      |                      |                     |               |              |     |         |       |
|------|--------|----------------------|---------------------|---------------|--------------|-----|---------|-------|
|      | 客户代码   | <b>B</b>             |                     |               | 用户描述         |     |         |       |
| _    |        |                      |                     |               |              | 上一页 | 第 ~     | 页 下一页 |
| 新增用户 | 修改用户信息 | 副除用户                 | 分配权限                | 回收权限          | 添加/删除发       | 送条数 | 发送条数添加证 | 禄(信息) |
|      |        | 🦇 新増用户 - )           | Google Chrome       |               |              |     |         |       |
|      |        | ▲ 不安全                | http://192.10<br>用户 | 58.0.235:8090 | /addUser.jsp |     | *       |       |
|      |        | 客户代码<br>用户密码<br>用户描述 | <b>:</b>            |               |              |     |         |       |
|      |        |                      | 19HAE               | 42/13         |              |     | •       |       |

在上图中填写相关内容后,点击【确定】按钮,新用户即添加完成。

| 用户组 | 维护    |         |         |                    |
|-----|-------|---------|---------|--------------------|
|     | 客户代码  | 用户描述    | 剩余条数    | 是否已分配权限            |
|     | caiwu | 财务账号    | 0       | 未分配                |
|     |       | 上一页 第 1 | ▼ 页 下-页 | 记录:1 页数:1 每页记录数:10 |

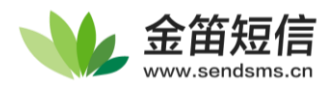

#### 删除

勾选要删除的用户,点击【删除用户】按钮即可删除该用户。

注:如果添加账户遇到问题,一般是数据库连接不正常,请检查中间件是否能正常访问数据库。

### ②分配管理权限

未分配权限的用户,登陆后的界面如下所示,会将系统设置、用户管理等功能隐藏,减少 admin 主账号错误等一系列问题。

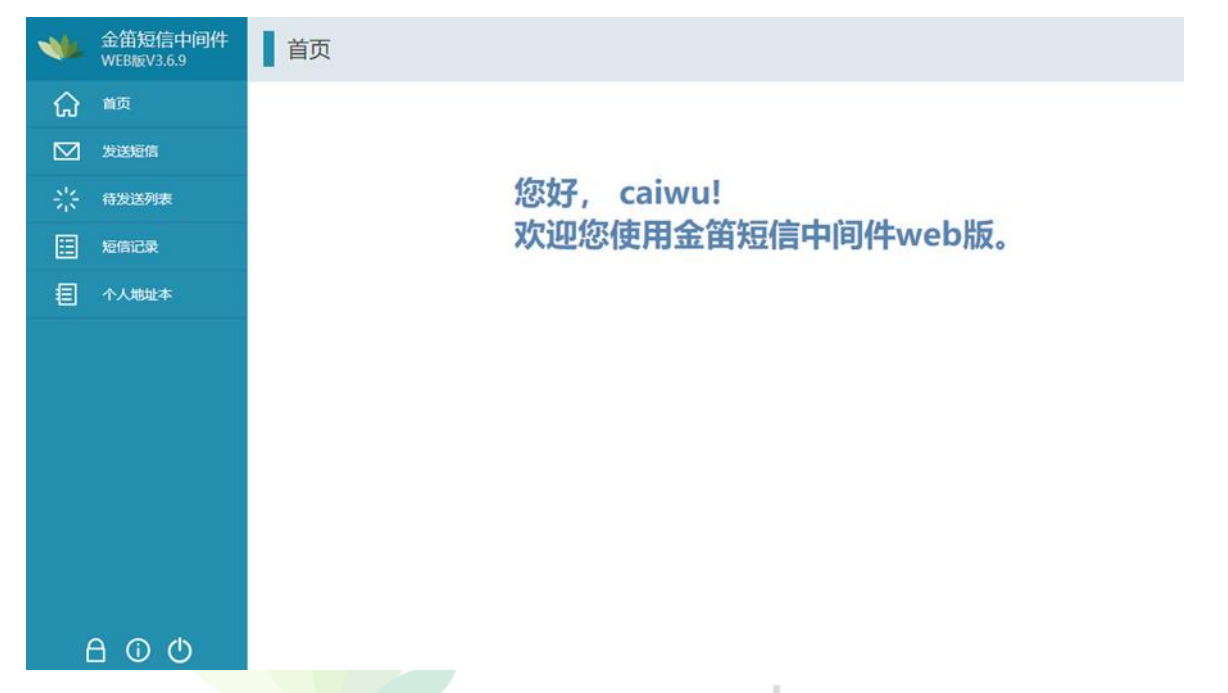

如果需要给某个用户授予管理权限,勾选该用户,点击【分配权限】按钮,即可给该用户授予管理权限。

注:赋予用户管理后,用户可以对除了【用户管理】以外的所有设置进行操作。

如zuzhang(组长)被赋予了权限,他可以管理设备,但发信数量依然有限制。

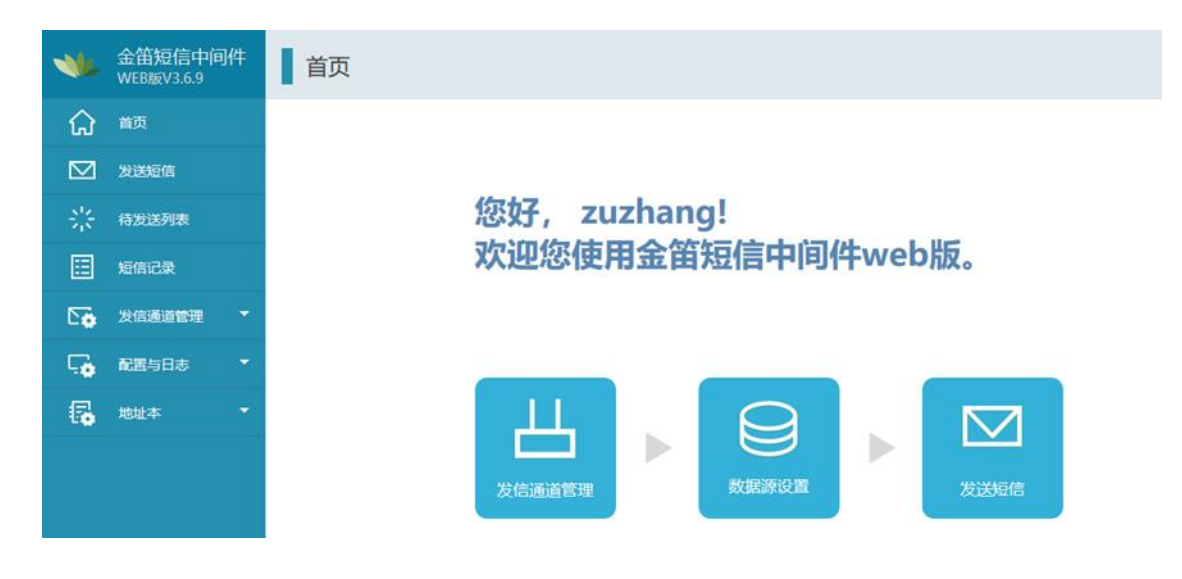

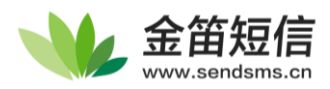

## ③添加/删除

点击【添加/删除发送条数】按钮,弹出界面如下图所示:

|         |      |      | 上一   | 页 第  | 1 🗸 | 页  | 下一页      |         |        |
|---------|------|------|------|------|-----|----|----------|---------|--------|
| 新增用户修改用 | 静に見る | 分配权限 | 回收权限 | 添加/删 | 除发送 | 条数 | 发送条数添加记录 | 信息备份与恢复 | 用户信息下载 |

在上图中下方红框处填写要增加条数的用户代码以及要增加的条数,点击确定即可。

| 用户费用  | 用缴纳     |   |
|-------|---------|---|
| 客户代码: | zuzhang |   |
| 添加条数: | 20      | 条 |
| 确题    | t 取消    |   |

## ④用户信息备份与恢复

点击【信息备份与恢复】按钮

| 客户代码     | 用户描述            | 剩余条数                 | 是否已分配权限        |
|----------|-----------------|----------------------|----------------|
| caiwu    | 财务账号            | 0                    | 未分配            |
| zuzhang  | 组长              | 0                    | 已分配            |
|          | 上一页 第 1         | ✔ 页 下页               | 记录             |
| 修改用户信息   | 分配权限 回收权限 添加/删除 | 发送条数 发送条数添加记录 信息备份与恢 | 复 用户信息下载 不限制条数 |
| 弹出【用户信息备 | 份】管理界面          |                      |                |
|          | 用户信息备份          | 3                    |                |
|          | 仅支持excel表格导入选   | 择文件 未选择任何文件          |                |
|          | 用户信息备份 导入       | 用户信息 退出              |                |

(1)备份用户信息

点击下方【用户信息备份】按钮,即可自动生成包含当前所有用户信息的备份文件,并且存到 服务器中

如果需要管理或下载备份文件,可以点击【用户信息下载】按钮,获取当前所有备份信息的列 表,选中文件点击下载即可保存到本地

| 备份文件                                                                                 | 创建时间             | 大小               |
|--------------------------------------------------------------------------------------|------------------|------------------|
| C:\soft\金菌短信中间件WEB版V3.6.9\infos\344d903e-c588-4e88-94d0-<br>d5fce0405ba3UserInfo.xls | 2021年08月11日(星期三) | 4KB              |
|                                                                                      | 上一页 第 1 <b>万</b> | 总文件数:1;ī<br>数:20 |

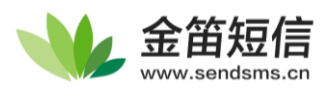

(2)恢复用户信息

将先前下载的备份文件准备好,在【用户信息备份】管理界面选择改文件,并点击【导入用户 信息】,即可恢复先前的用户

| 用户信息备份       |            |       |  |  |  |  |  |
|--------------|------------|-------|--|--|--|--|--|
| 仅支持excel表格导, | 、 选择文件 🗦 进 | 择任何文件 |  |  |  |  |  |
| 用户信息备份       | 导入用户信息     | 退出    |  |  |  |  |  |

如果恢复完没有显示用户,请重新打开用户管理界面,即可看到用户信息。

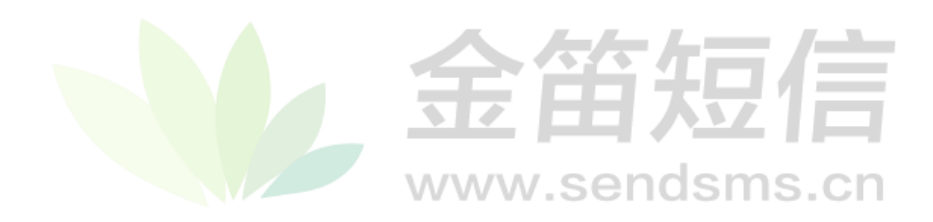

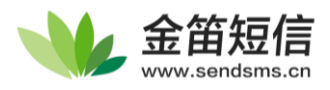

# 12、**修改密码**

θ 可看到界面如下图所示: 点击左侧菜单栏下方的锁 金笛短信中间件 修改管理员密码 WEB版V3.6.8 ណ 首页 原密码  $\sim$ 发送短信 新密码 确认密码 쏤 待发送列表 ⊞ 提交 重置 短信记录  $^{\circ}$ 用户管理  $\Sigma \mathbf{\hat{o}}$ 发信通道配置 **.**. 配置与日志 -6 地址本 -

填写当前用户的原密码以及要修改的新密码,点击【提交】按钮即可修改当前管理员用户密

码。

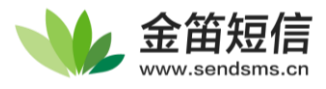

# 13、退出控制台

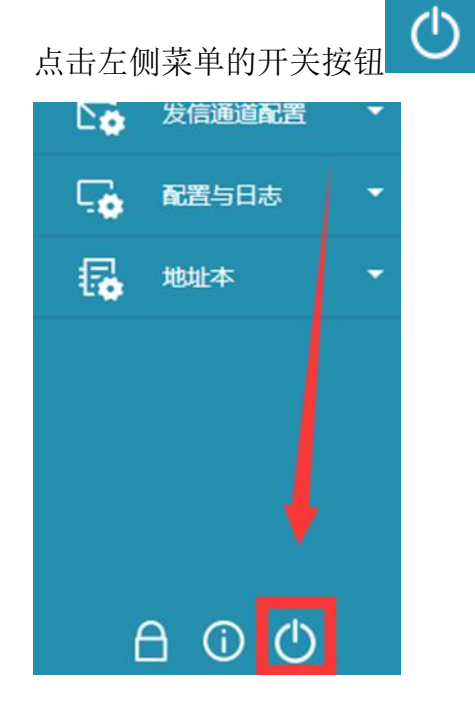

即可安全退出并返回到 WEB 中间件的登陆界面。

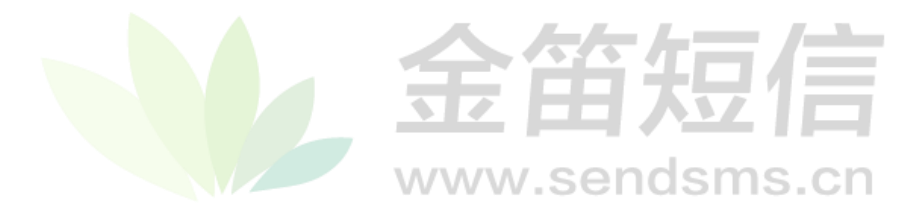

如使用过程中有任何问题,请联系金笛短信技术支持人员。

Web 中间件产品下载 http://www.sendsms.cn

电话 400 050 1096